# CASE INFORMATION SYSTEM (CIS)

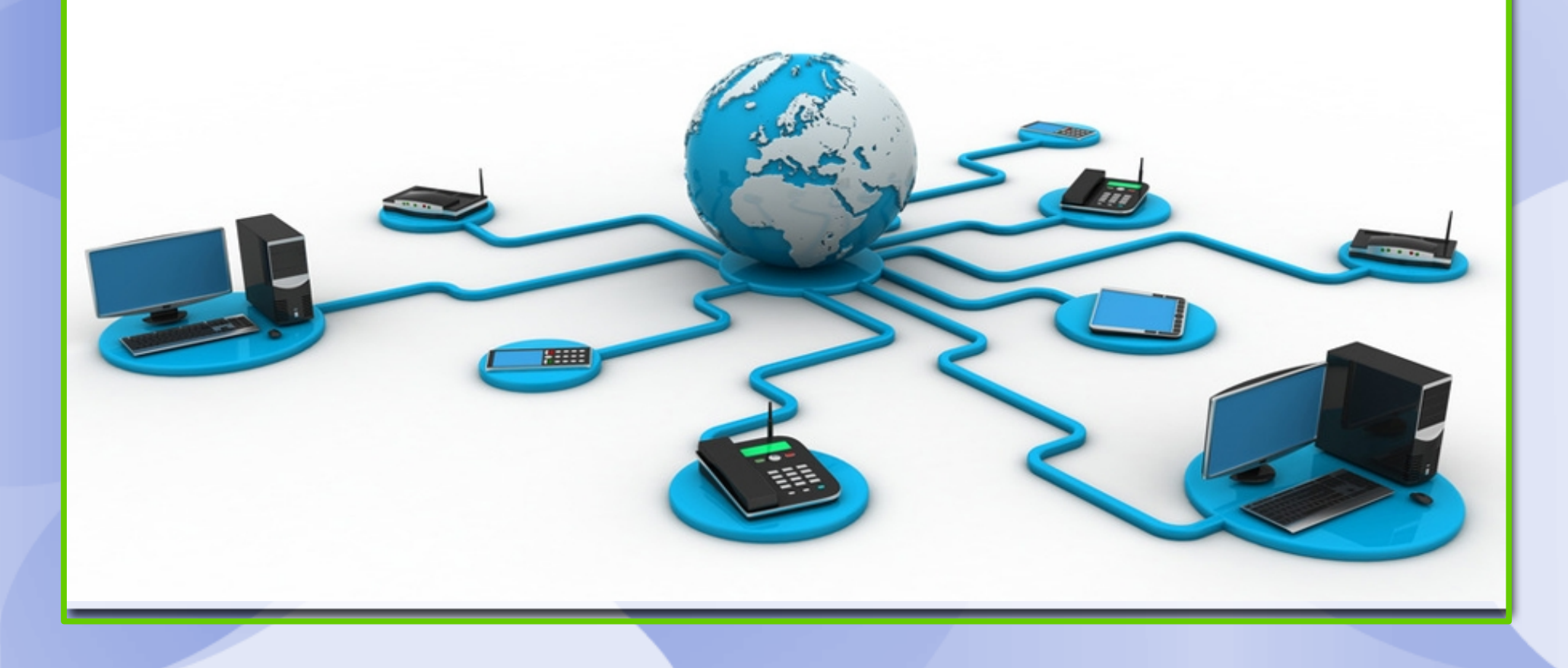

# **CIS VERSIONS**

- CIS DELHI VERSION
   PHP-MYSQL (APACHE WEB SERVER)
- CIS 1.0 (PUNE VERSION) PHP-MYSQL (APACHE WEB SERVER)
- CIS 2.0 (UNC) PHP-PGSQL (APACHE WEB SERVER, ZEND, JSON) CORE PERIPHERY MODEL, CNR NUMBER (CASE NUMBER RECORD), QRCODE, CONCEPT OF ESTABLISHMENT, ORDER/JUDGMENT UPLOAD, NJDG, ECOURTS WEB AND MOBILE SERVICES, SMS
- CIS 3.0 (UNC) PHP-PGSQL (APACHE WEB SERVER, ZEND, JSON, SLON) EFILING, EPAYMENT, ICJS, NSTEP
- CIS 4.0 (UNC) TESTING PHASE, CLOUD

# **CONCEPT OF CORE AND PERIPHERY**

- The core is a set of standard features that are created at a centralized level and remain uniform across the country. The eCommittee decides what goes into the core. It Means standard features are created at the centralized level which cannot be modified and will remain uniform throughout our country for all states at District court level.
- The periphery modules are to be developed eCommittee or by each High Court to meet its requirement and can be implemented through the available data in the core.

# **CORE AND PERIPHERY CONCEPT IN CIS MASTERS**

- CORE: NATIONAL MASTERS
- PERIPHERY: STATE MASTERS, LOCAL MASTERS & PERIPHERY MASTERS

# **CONCEPT OF CORE AND PERIPHERY**

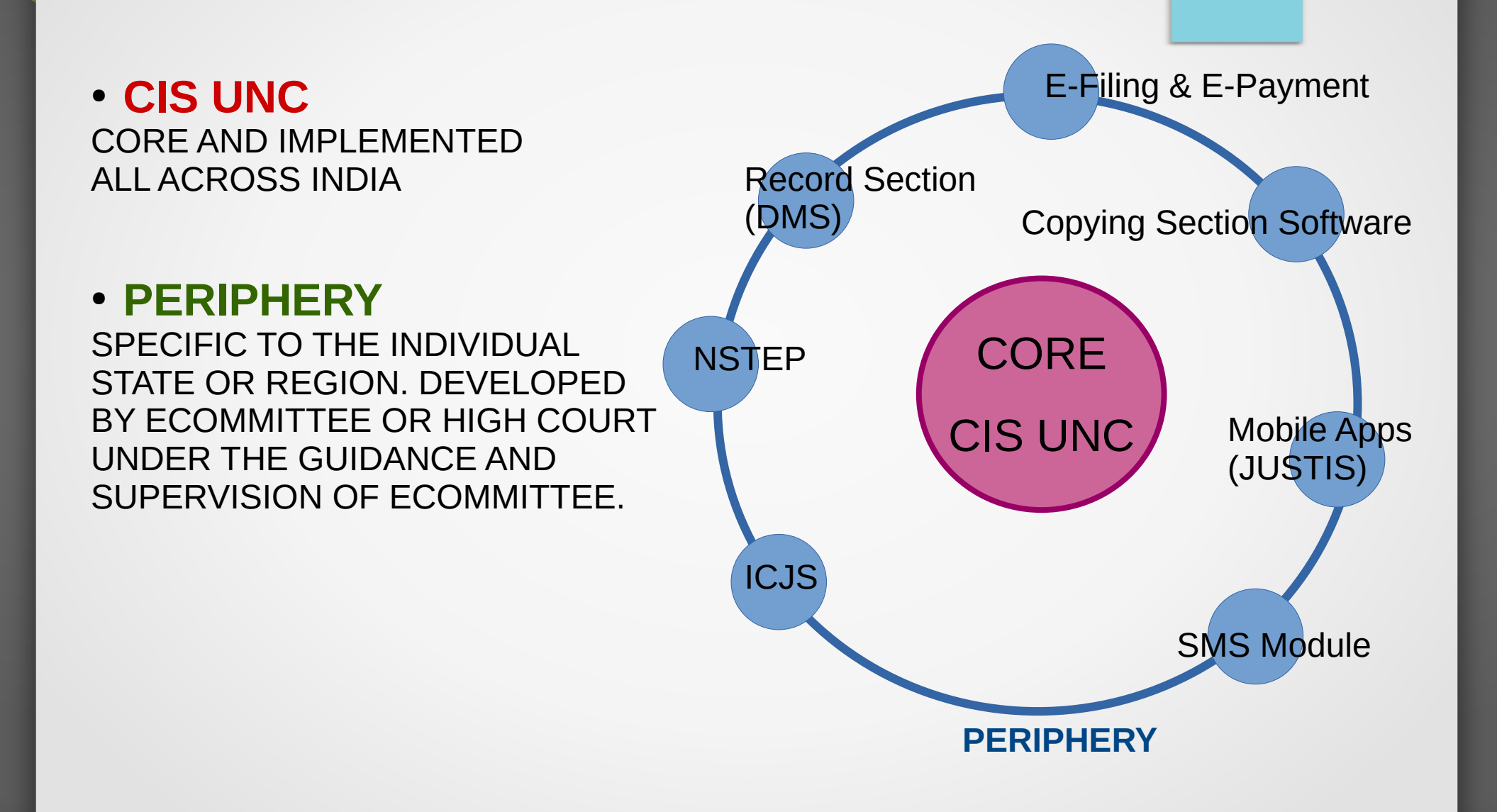

# Grouping of Courts based on its nature and jurisdiction.

### **DISTRICT & SESSIONS COURT COMPLEX**

### **1. ESTABLISHMENT OF DISTRICT & SESSIONS JUDGE (CIVIL & CRIMINAL)**

District & Sessions Court, Fast Track Court, Special Courts, Lok Adalat (DLSA), Commercial Court

### 2. ESTABLISHMENT OF SR. CIVIL JUDGE (CIVIL)

Civil Courts of Sr. Civil Judge and Civil Judge, Lok Adalat (TLSC), Commercial Court

### **3. ESTABLISHMENT OF CHIEF JUDICIAL MAGISTRATE (CRIMINAL)**

Criminal Courts of CJM and JM, JJB, Lok Adalat (TLSC)

### 4. ESTABLISHMENT OF JUDGE, FAMILY COURT (CIVIL & CRIMINAL)

**Family Court** 

### TALUKA COURT COMPLEX

### **1. ESTABLISHMENT OF SR. CIVIL JUDGE (CIVIL)**

Civil Courts of Sr. Civil Judge and Civil Judge, Lok Adalat (TLSC)

### 2. ESTABLISHMENT OF CHIEF JUDICIAL MAGISTRATE (CRIMINAL)

Criminal Courts of CJM and JM, JJB, Lok Adalat (TLSC)

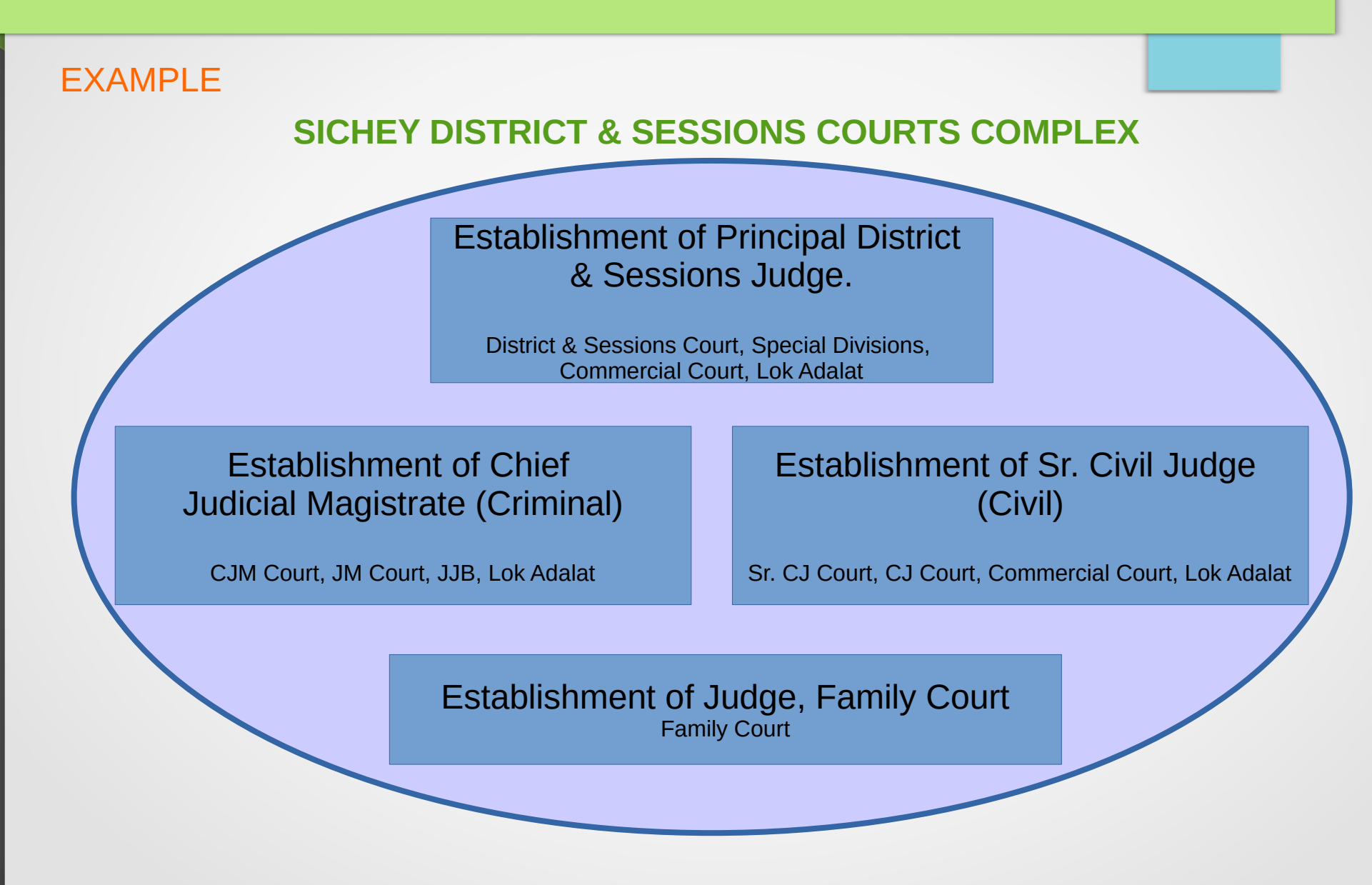

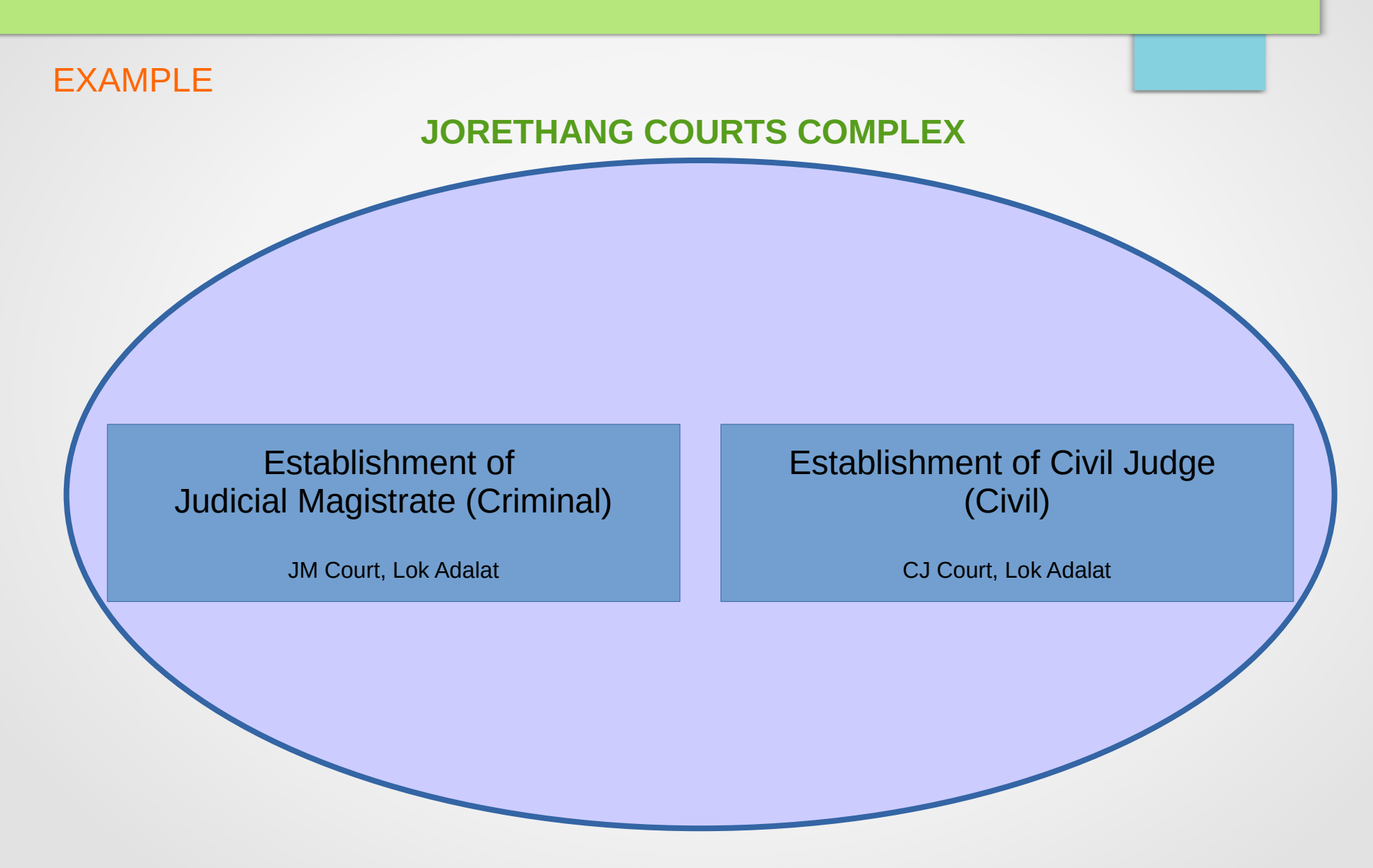

### **IMPORTANT TO KNOW**

- A COURT COMPLEX SHOULD HAVE ONE CIS SERVER
- THE NUMBER OF POSTGRES DATABASE IN CIS SERVER DEPENDS UPON THE NUMBER OF ESTABLISHMENTS IN CIS
- UPON TRANSFER OF A CASE FROM ONE COURT TO ANOTHER COURT WITHIN THE SAME ESTABLISHMENT, THE CNR NUMBER, FILING NUMBER AND REGISTRATION NUMBER DOES NOT CHANGE
- UPON TRANSFER OF A CASE FROM ONE COURT TO ANOTHER COURT OF ANOTHER ESTABLISHMENT, THE CNR NUMBER, FILING NUMBER AND REGISTRATION NUMBER CHANGES

# **CIS MASTERS**

- National Masters
- State Masters
- Local Masters
- Periphery Masters
- Unification → Mapping (National Codes)

# **CIS MASTERS**

| laster                 | Θ |
|------------------------|---|
| lational Masters       | ÷ |
| Case Type              |   |
| IA Case Type           |   |
| Purpose of Listing     |   |
| Sub Purpose            |   |
| Adjourn                |   |
| Disposal Type          |   |
| Nature                 |   |
| Document Type          |   |
| Designation            |   |
| Litigant Status Master |   |
| Writ                   |   |
| Act Master             |   |
| Act Section            |   |
| Organization Type      |   |
| Police Station         |   |
| Prison Details         |   |
| Religion               |   |
| Caste                  |   |
| State                  |   |
| District               |   |
| Taluka                 |   |
| Village                |   |
| Town                   |   |
| Ward                   |   |

| N | aster                  | Ð |
|---|------------------------|---|
| N | ational Masters        | ÷ |
| S | tate Masters           | + |
|   | Objection Types        |   |
|   | Short Orders           |   |
|   | Order Template         |   |
|   | Issue Master           |   |
|   | Prayer                 |   |
|   | IA Classification      |   |
|   | Lower Court Case Types |   |
|   | Case Type Label        |   |
|   | Notice                 |   |
|   | Summons                |   |
|   | Mediation Stage        |   |
|   | Bank Details           |   |
|   | Fees Type              |   |
|   | Case Type Fees         |   |
|   | FIR Summary Type       |   |
|   | FIR Type               |   |
|   | Time Table Master      |   |
|   |                        |   |

| laster               | • |
|----------------------|---|
| National Masters     | ÷ |
| State Masters        | + |
| ocal Masters         | + |
| Court                |   |
| Judge                |   |
| Judge Period         |   |
| Judge Priority       |   |
| Case Type Judge      |   |
| Case Type Stage      |   |
| Subordinate Court    |   |
| Trial Judge          |   |
| Time Slot            |   |
| Holiday              |   |
| Establishment Master |   |
| Organization Name    |   |
| Advocate             |   |
| Advocate Designation |   |

| Master                   | •  |
|--------------------------|----|
| National Masters         | +  |
| State Masters            | +  |
| Local Masters            | +  |
| Periphery Masters        | +  |
| Unit Type Classification |    |
| Admin Work Type          |    |
| Unit Type Disposal       |    |
| Property Disposal Type   |    |
| Account Purpose          |    |
| Deposit and Pay Regist   | er |
| Register                 |    |
| Configure GRAS           |    |
|                          |    |

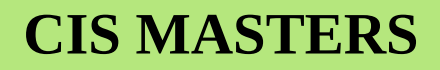

| Home                  | A / Unification / Mapping / Search | ch                                             |                                       | • • |
|-----------------------|------------------------------------|------------------------------------------------|---------------------------------------|-----|
| User Menu 📀           |                                    | National Ma<br>*National Master: Case Type Mas | pping<br>ster V                       |     |
| Unification 😑         | Case Type Cod                      | e Case Type Name                               | National code                         |     |
| Admin Menu (*)        | 4                                  | Atrocity Act Case                              | Sessions Case-6001 🗸                  |     |
| Filing Counter 🕑      | 55                                 | Bail                                           | Bail Application-6005 🗸               |     |
| Appeal Filing         | 58                                 | Civil Appeal Case                              | Civil Appeal-5012 🗸                   |     |
| Fees 📀                | 34                                 | Civil Execution Case                           | Execution Petition-5006               |     |
| I-Court Fees          | 38                                 | Civil Misc Appeal Case                         | Misc. Civil Appeal-5018 🗸             |     |
| Registration Section  | 36                                 | Civil Misc Case                                | Misc. Civil Cases-5014 🗸              |     |
| Case Allocation       | 37                                 | Civil Revision Case                            | Civil Revision-5013 🗸                 |     |
| Proceedings Reports   | 60                                 | Commercial Appeal                              | Civil Appeal-5012 🗸                   |     |
| Proceeding Correction | 63                                 | Commercial Appeal Misc Case                    | Misc. Civil Appeal-5018 🗸             |     |
| Litigant Updations    | 62                                 | Commercial Execution Case                      | Execution Petition-5006               |     |
| Appeals Information   | 61                                 | Commercial Misc Case                           | Misc. Civil Cases-5014 🗸              |     |
| Mediation •           | 59                                 | Commercial Suit                                | Civil Suit-5001 V                     |     |
| Lok Adalat 🕘          | 21                                 | Criminal MV Act Case                           | Warrant or Summons Criminal Cases-( 🗸 |     |
|                       |                                    |                                                |                                       |     |

Designed & Developed by National Informatics Centre

Version:- NC3.2

# **CIS MASTERS**

| Home                   | * | ▲ / Unification / N | Apping / Search | Ţ O                                |                                           |
|------------------------|---|---------------------|-----------------|------------------------------------|-------------------------------------------|
| User Menu              |   |                     |                 | National Mapping                   |                                           |
| Master                 |   |                     |                 | *National Master: Purpose Master 🗸 |                                           |
| Unification            |   |                     |                 |                                    |                                           |
| Mapping                |   |                     | Purpose Code    | Purpose Details                    | National code                             |
| Admin Menu             | ۲ |                     | 38              | ADDITIONAL ISSUES AND DOCUMENTS    | Additional Issues-3009                    |
| Filing Counter         | ۲ |                     | 17              | ADMISSION AND DENIAL               | For admissions/ denials-3003              |
| Appeal Filing          | ۲ |                     | 46              | AMENDED PLAINT                     | For compliance-5011                       |
| Caveat Section<br>Fees | • |                     | 108             | APPEARANCE FROM CUSTODY            | Appearance of accused-4001                |
| I-Court Fees           | • |                     | 158             | APPEARANCE OF COMPLAINANT          | For recording pre-trial statements / evic |
| Registration Section   | ۲ |                     | 121             | APPEARANCE OF PARTYS               | For appearance of parties/ advocates-: V  |
| Case Allocation        | ۲ |                     | 92              | APPEARANCEWRITTEN OBJECTION        | For Steps-5013                            |
| Case Proceedings       | • |                     | 72              | ARGUMENT ON EXH READY              | Interim Hearing / Hearing applications/ V |
| Proceeding Correction  | 0 |                     | 68              | ARGUMENT ON EXH UNREADY            | Interim Hearing / Hearing applications/   |
| Litigant Updations     | ۲ |                     | 55              |                                    | Austitian Depart 5007                     |
| Appeals Information    | ۲ |                     | 55              | AWAING REPORT OF TC                | Awalung Report-5007                       |
| Plead Guilty           | ۲ |                     | 83              | AWAITING A D R REPORT              | Awaiting ADR Reports-5010                 |
| Mediation              | ۲ |                     | 136             | AWAITING FOR APPELATE ORDER        | Awaiting order from Higher Court-5009 V   |
| Lok Adalat<br><<       | • |                     | 95              | AWAITING MUDDEMAL                  | Not to be included in NJDG (Need to d V   |

Designed & Developed by National Informatics Centre

Version:- NC3.2

## **CIS : YEAR END INITIALIZATION**

| Admin Menu              | • |
|-------------------------|---|
| Refile                  |   |
| Restore                 |   |
| Restore IA              |   |
| Create Dashboard        |   |
| Taken on Board          |   |
| Advocate Leave          |   |
| Urgent Case             |   |
| Proceeding Modification | + |
| Transfer of Case        | + |
| View User Logs          |   |
| Year End Initialization |   |
| Work Done Report        |   |

Year End Initialization is a option under CIS whereby the option is provided to start new numbering on 1st January of every calendar year because the filing number are given based on the year for eg 1/2024 when the year 2024 started. When the new year starts one has to start the new numbering and this can be done by using this "year end initialization" which will wind up the previous year number. Year end initialization need to be done not only for Filing Number; Registration Number; Court Fees, Appellate Number, PTN (Pretrial) Number.

### **CIS: QUERY BUILDER**

The Query Builder is used to generate queries on filling up the given fields and generating reports dynamically. In Query Builder, you can build Custom Reports within seconds. You can get the reports instantly by dynamically specifying the parameters. It is useful to create exclusive reports according to the needs by specifying field and to get reports other than the standard reports available inbuilt in CIS.

| Home                  | Ŵ                       | ✿ / Query Builder / Query Builder / | Search <b>Y</b>          |       |                 |       | ② ■ QMenu | 00 |
|-----------------------|-------------------------|-------------------------------------|--------------------------|-------|-----------------|-------|-----------|----|
| I-Court Fees          | <ul> <li>(*)</li> </ul> |                                     | -                        | Query | / Builder       |       |           |    |
|                       |                         | Туре:                               | Ocivil ○ Criminal ○ Both |       |                 |       |           |    |
| Registration Section  | ۲                       | Case Type:                          | Select                   | ~     |                 |       |           |    |
| Case Allocation       | ۲                       | Status:                             | Pending O Disposal       |       |                 |       |           |    |
| Case Proceedings      | ۲                       | Purpose of Listing:                 | Select                   | *     | Sub Purpose: S  | elect |           | ~  |
| Proceedings Reports   | ۲                       | Court Name:                         | Select                   | ~     |                 |       |           |    |
| Proceeding Correction | ۲                       | Lower Court Name:                   | Select                   | ~     |                 |       |           |    |
| Litigant Updations    | -                       | Act:                                | Select                   | •     |                 |       |           |    |
|                       | _                       | Advocate:                           |                          |       | Delay Reason: S | elect | *         |    |
| Appeals Information   | •                       | Party Details:                      |                          |       |                 |       |           |    |
| Plead Guilty          | ۲                       | Date of Filing:                     | Select 🗸                 |       | From Date:      |       |           |    |
| Mediation             | ۲                       | Date of Registration:               | Select ~                 |       | From Date:      |       |           |    |
| Lok Adalat            | ۲                       | *Report Title:                      |                          |       |                 |       |           |    |
| Query Builder         | •                       |                                     |                          | S     | ubmit           |       |           |    |
| Query Builder         |                         |                                     |                          |       |                 |       |           |    |
| DJPMC                 | ۲                       |                                     |                          |       |                 |       |           |    |
| Pretrial              | (4)                     |                                     |                          |       |                 |       |           |    |

# **EFILING Version 2.0**

The efiling will consist of two major stages:

### **EFILING WEB PORTAL**

- Registered users i.e. advocate/ party in person filing their digital case content through the efiling web portal https://efiling.ecourts.gov.in/
- And after the digital case content is scrutinized with option for return, resubmit and accept
- The digital case content on being accepted now becomes ready for consuming under CIS.

### DATA CONSUMING IN CIS

- When the e-filed cases is consumed through CIS it is verified then rejected or accepted
- Once it is accepted the filing number is generated successfully under CIS as shown in the screenshot
- After generating eFiling number it goes through the usual procedure of FORA.

### Advocate/Litigants Dashboard

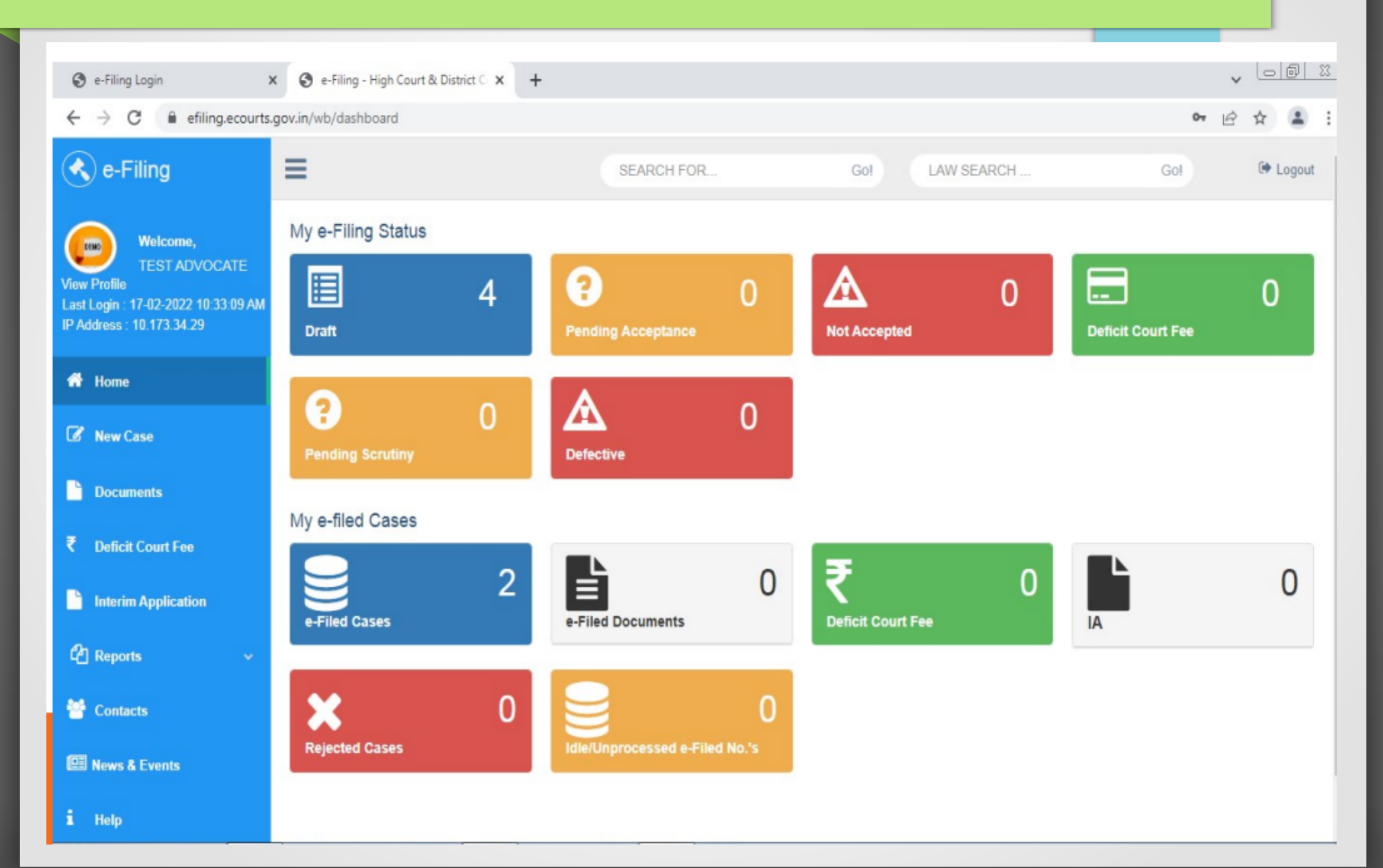

### **District Admin Dashboard**

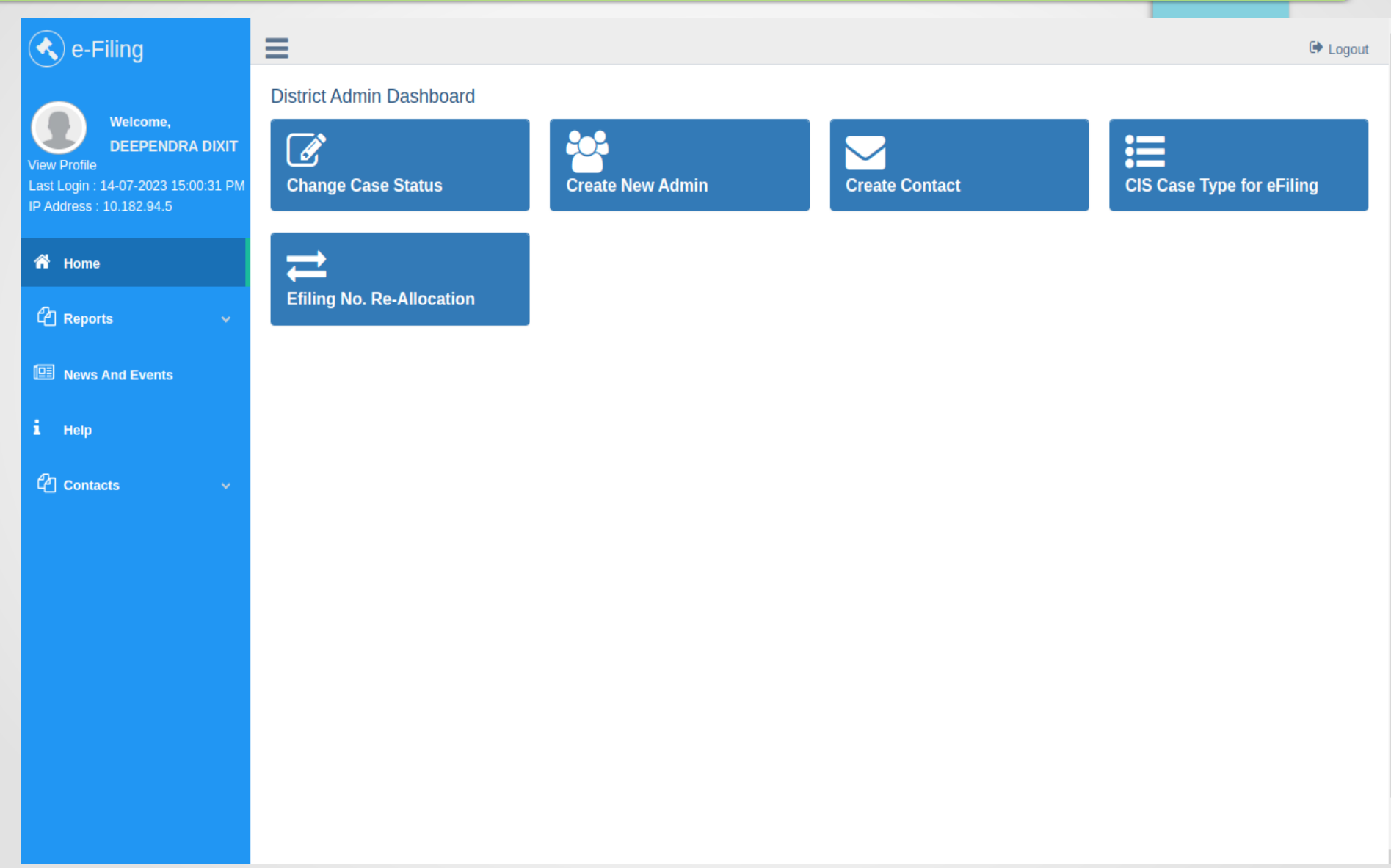

### Court Admin Dashboard (Establishment wise)

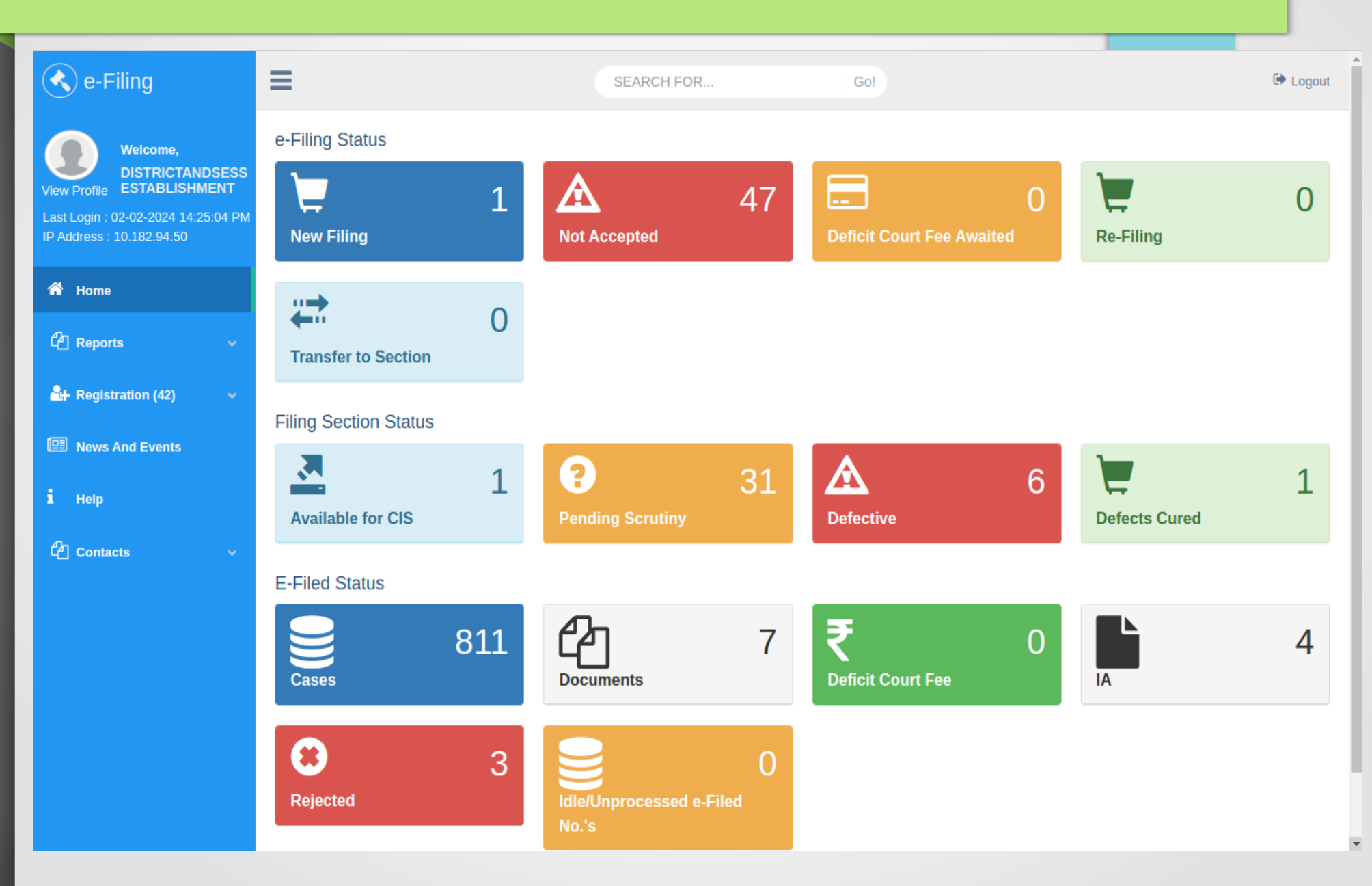

# CIS (Consume and Verify)

| Home                  |     | ↑ / e-Filing / Consume Data / Search  |                   |
|-----------------------|-----|---------------------------------------|-------------------|
| Home                  |     |                                       |                   |
| Proceedings Reports   | (a) |                                       | Slone is working  |
| Proceeding Correction | 0   |                                       | CURL is installed |
| Proceeding Correction | •   |                                       | —                 |
| Litigant Updations    | ۲   | No cases consumed for main case       |                   |
| Appeals Information   | ۲   | No Interlocatory Application consumed |                   |
| Plead Guilty          | ۲   | No cases consumed for deficit fee     |                   |
| Mediation             | ۲   | No cases consumed for deficit fee     |                   |
| Lok Adalat            | ۲   | No cases consumed for online fees     |                   |
| Query Builder         | ۲   | No cases consumed for document        |                   |
| DJPMC                 | ۲   |                                       |                   |
| Pretrial              | ۲   |                                       |                   |
| Legacy Data           | ۲   |                                       |                   |
| Copying Branch        | ۲   |                                       |                   |
| Nazarat               | ۲   |                                       |                   |
| e-Filing              | •   |                                       |                   |
| Consume Data          |     |                                       |                   |
| Verify e-Filing Cases |     |                                       |                   |
| e-Filing Dashboard    |     |                                       |                   |
| e-Filing IA           |     |                                       |                   |
| Verify Deficit Fees   |     |                                       |                   |
| Verify Document       |     |                                       |                   |

### CIS (efiling dashboard)

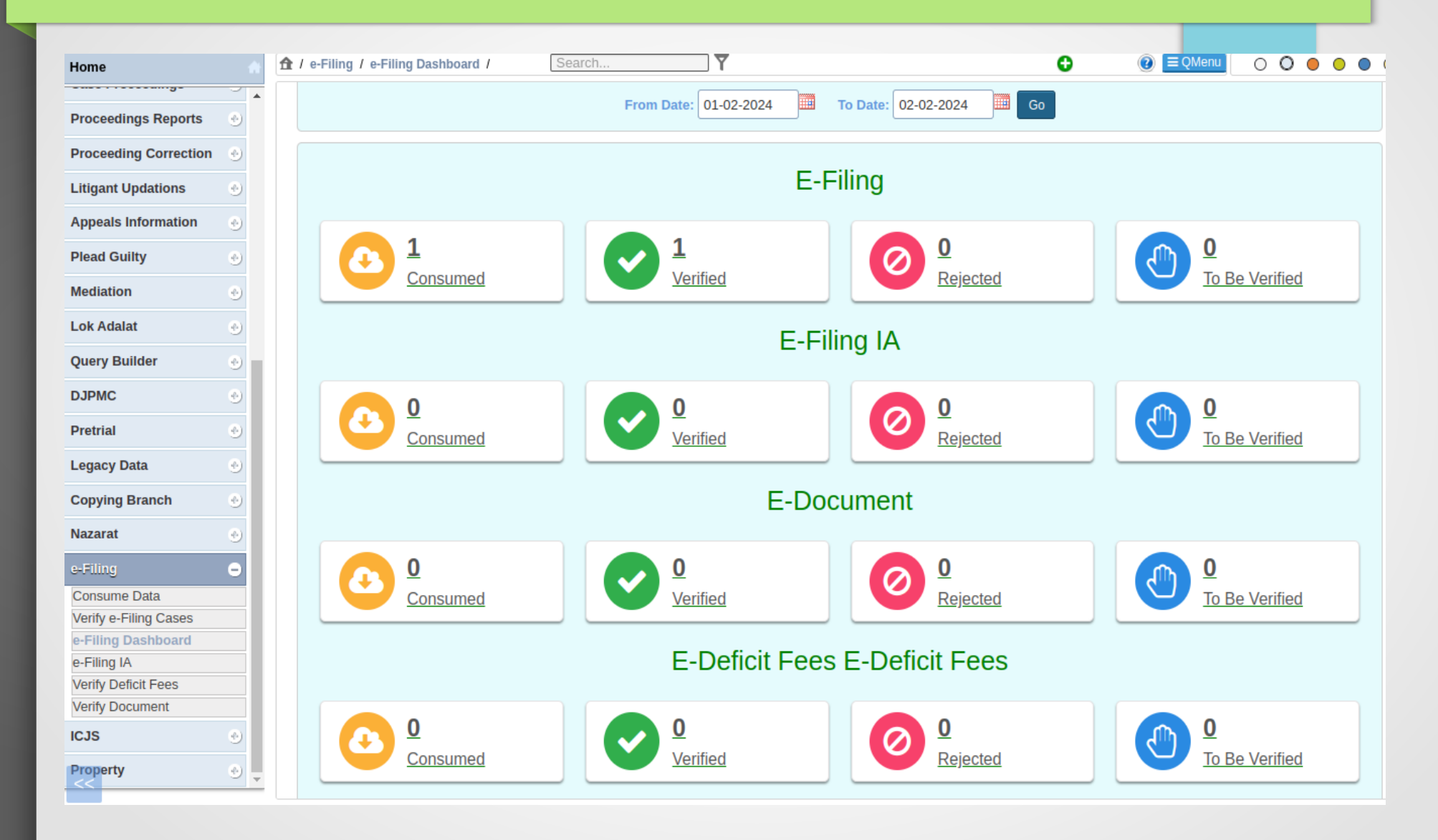

# EFILING Filing Number

• Physical Case Filing in the JSC

SKNM01003162023

• E-Filing

**EC**SKNM01003162023

- The service of summons and processes by traditional methods are often a cause for inevitable delay in speedy disposal of cases. NSTEP is a centralized process service tracking application comprising of a web application and a complementary mobile app designed to streamline the process.
- NSTEP Mobile App provided to bailiffs and process servers enable transparent tracking of service of notices and summons in real-time.
- Once the process is adopted through CIS software by the respective courts, it will become available on the NSTEP web application in the electronic format. NSTEP web application enables allocation of published processes to bailiffs if service is to be effected within their jurisdiction. It also facilitates allocation of published processes to respective court establishments inter-district or inter-state.
- The bailiffs can view the allocated processes on the NSTEP Mobile App. The Bailiffs can capture GPS location, photo of the receiver or premises [where none is available to be served], the signature of the receiver and on the spot recordal of reasons for service not being effected. The data captured is instantly communicated to the central NSTEP application. From NSTEP web application data is then sent forward to CIS enabling courts to track the status of service.
- NSTEP thus accomplishes the following significant goals:
- Enables serving of Notice/Summons in electronic form
- Posting and recordal of realtime updates from remote locations reducing inordinate delays in process service
- Time required for serving Inter-district or Inter-state process by Post is drastically reduced by serving it in electronic form
- Transparent tracking of service of process and summons by all stakeholders

### **NSTEP STAGES**

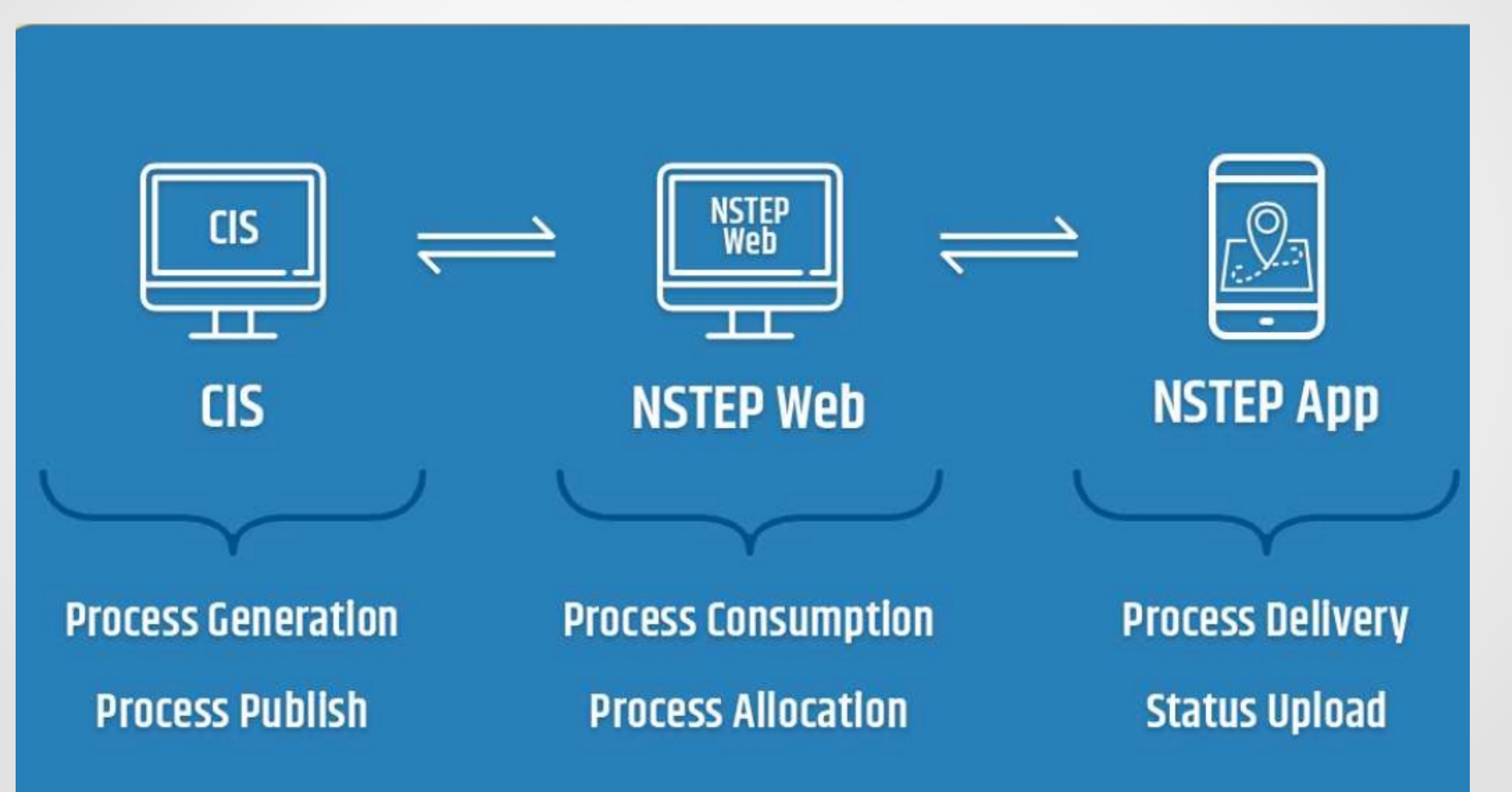

### PROCESS GENERATION IN CIS

The electonic process is generated and published through CIS by Court user or Judge User.

# 

### **Process Generation**

In CIS software Court user or Judge user can generate process.

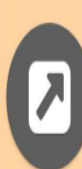

## **Process Publishing**

Process generated in respective Court establishments is published from CIS.

# Pr Pr

### **Process Status**

Process status can be monitored by respective CIS users.

### **NSTEP WEB APPLICATION**

Processes are consumed in NSTEP web application of respective Court & process are allocated to bailiff.

# Process Consumption

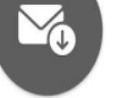

In NSTEP process admin user can consume process generated in CIS.

### **Process Allocation**

Process generated in respective Court establishments is allocated to bailiffs.

### **Process Delivery**

Process delivery by bailiff can be monitored through web application.

### Process Staus & Archive

Process status can be monitored & completed process are archived.

### NSTEP MOBILE APPLICATION

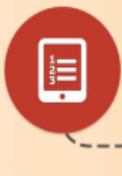

View Allocated Processes Bailiff can view allocated Processes after login in to NTEP App. Process are allocated by CIS User.

### **View PDF**

0

Bailiff can view process in the form of PDF available on NSTEP App.

### **Capture Photo**

Save Location

Bailiff has to take photograph on actual site location of delivered process.

Take on Screen Signature Bailiff has to take digital signature of receiver in the app.

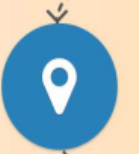

Bailiff has to save the Location (lat. & lon.) on site of delivered process.

### **Upload Status**

Bailiff has to confirm and upload all the collected data (Served & Not Served ) along with reason.

| Civil/Crimin                | al Processes in CIS                                                                                                    | _    |
|-----------------------------|----------------------------------------------------------------------------------------------------|------|
|                             | ESTABLISHMENT OF DISTRICT AND SESSIONS JUDGE, NAMCHI, SIKKIM                                                                                                    | C3 2 |
| eCourtIS ESTABLISY          | Samita Sharma (SK00019) CBI Court ,Land Acquisition Special Court/LRO JD/LRO SD,MAC Tribunal,NDPS Special Court ,NI Act supuser<br>Special Court (section 138).POCSO Court.SC/ST P Atrocities Special Court.Special Judge for Special Cases.Special Judge, Vigilance 03-02-2024 |      |
| Home 👘                      | <b>1</b> / Case Proceedings / Process Generation / Add        Search <b>Y O O O O O O O O O O O O O O O O O O O O O O O O O O O O O O O O O O O O O O O O O O O O O O O O O O O</b>                                                                                             | 0    |
| Order and Judgment          | Civil - Criminal Process                                                                                                    | 4    |
| IA on Filing For Court User |                                                                                                    | _    |
| Civil-Criminal Process ±    | ○ Civil                                                                                                    |      |
| Process Generation          | * Process: Select                                                                                                    |      |
| Copy Previous Process       |                                                                                                    |      |
| Upload Process              | State : SIKKIM VDistrict : SOUTH DISTRICT V Police Station: TEMI V FIR No.: 22 Year: 2021                                                                                                    | - 1  |
| Publish Process             | Process generated as on Date (48) Next Date:27-02-2024 Purpose:PROSECUTION EVIDENCE                                                                                                    |      |
| Process                     | Select Addressee                                                                                                    |      |
| Acknowledgement/Print       | JEIGT MULIESSEE                                                                                                    |      |
| Work Done Sheet             | Fees Type:      Paid     O Free/On Court Motion     Process Fee:                                                                                                    |      |
| Roznama                     |                                                                                                    |      |
| Dormant or Sine Die 🛛 🛨     | Adressee type                                                                                                    |      |
| Not Before Me or Retain     | Seleci                                                                                                    |      |
| B Diary                     |                                                                                                    |      |
| Balance Court Fee           |                                                                                                    |      |
| Framing of Issues/Charge    | Footnote : Nature:                                                                                                    |      |
| Linked Cases                |                                                                                                    |      |
| Index Register 🛛 🛨          |                                                                                                    |      |
| IA Reports 🛨                |                                                                                                    |      |
| Hearing Status 🛛 🛨          |                                                                                                    |      |
| View E-filing               | Save                                                                                                    |      |
| View E-Chargesheet          |                                                                                                    |      |
| Under Trial Information 🛛 🛨 |                                                                                                    |      |
| Update first Hearing Date   |                                                                                                    | - 8  |
| Judges Leave                |                                                                                                    |      |
| Incharge or Judge on Leave  |                                                                                                    |      |
| Proceedings                 |                                                                                                    |      |
| Update Case Information     |                                                                                                    |      |

### **Civil/Criminal Processes in CIS**

| eCourtIS ESTABLIS                                                                                                    | ESTABLISHMENT OF DISTRICT A<br>Samita Sharma (SK00019) CBI Co<br>Special Court (section 138),POCS                                                                                                    | ND SESSIONS<br>ourt ,Land Acqu<br>O Court,SC/ST | 5 JUDGE, NAMCHI, SIKKIM<br>uisition Special Court/LRO JD/LRO SD,<br>I P Atrocities Special Court,Special Jud | MAC Tribun<br>ge for Spec | nal,NDPS Special Co<br>cial Cases,Special J | ourt ,NI Act supu<br>udge, Vigilance | ser D3 | gout 🖻 NC3.2<br>-02-2024 🧰 |
|----------------------------------------------------------------------------------------------------|----------------------------------------------------------------------------------------------------|-------------------------------------------------|----------------------------------------------------------------------------------------------------|---------------------------|---------------------------------------------|--------------------------------------|--------|----------------------------|
| Home                                                                                                    | 1 Case Proceedings / Process Generation / Add                                                                                                    | Search                                          | Y                                                                                                    |                           | O                                           | ② ■ QMenu                            | 00     |                            |
| Order and Judgment                                                                                                    |                                                                                                    | Civil -                                         | Criminal Process                                                                                             |                           |                                             |                                      |        |                            |
| Civil-Criminal Process 🗄                                                                                                    | ◯ Civil                                                                                                    | *Case No.:                                      | S.T.(C.C) Case/1/2022                                                                                        | ~                         |                                             |                                      |        |                            |
| Process Generation                                                                                                    |                                                                                                    | * Process:                                      | Select                                                                                                    | ~ 🕜                       |                                             |                                      |        |                            |
| Copy Previous Process       S         Upload Process       S         Publish Process       S         Process       S         Acknowledgement/Print       S         Process Status       S         Work Done Sheet       S         Roznama       S         Dormant or Sine Die       S         Not Before Me or Retain       S         B Diary       S         Balance Court Fee       S         Framing of Issues/Charge       S         Linked Cases       S         Index Register       S         IA Reports       S | elect<br>ummons to an accused person [Sec. 61] -200001<br>ummons to an accused person (SADA) [Sec. 61] -200002<br>ummons to an accused person (POCSO) [Sec. 61] -200003<br>ummons to an accused person (NDPS) [Sec. 61] -200004<br>ummons to an accused person (PC Act) [Sec. 61] -200005<br>ummons to an accused person (SC&ST ACT) [Sec. 61] -200007<br>ummons to an accused person (CBI) [Sec. 61] -200007<br>ummons to an accused person (CBI) [Sec. 61] -200007<br>ummons to an accused person (CBI) [Sec. 61] -200008<br>ummons to an accused person (CC) [Sec. 61] -200001<br>ummons to an accused person (CC) [Sec. 61] -2000010<br>ummons to witness [Sec. 61 and 244] -2000011<br>ummons to witness (POCSO) [Sec. 61 and 244] -2000012<br>ummons to witness (NDPS) [Sec. 61 and 244] -2000013<br>ummons to witness (SC&ST) [Sec. 61 and 244] -2000015<br>ummons to witness (SC&ST) [Sec. 61 and 244] -2000015<br>ummons to witness (CBI) [Sec. 61 and 244] -2000017<br>ummons to witness (VIG) [Sec. 61 and 244] -2000017<br>ummons to witness (VIG) [Sec. 61 and 244] -2000017<br>ummons to witness (VIG) [Sec. 61 and 244] -2000017 | 9                                               |                                                                                                    | ECU                       | FIR No.:                                    | 22 Year: 2021                        |        |                            |
| Hearing Status                                                                                                    | ummons to witness (Human Rights) [Sec. 61 and 244] -2000019                                                                                                    |                                                 |                                                                                                    | -                         |                                             |                                      |        |                            |
| View E-filing                                                                                                    |                                                                                                    |                                                 | Save                                                                                                    |                           |                                             |                                      |        |                            |
| View E-Chargesneet Under Trial Information Update first Hearing Date Judges Leave Incharge or Judge on Leave Proceedings Update Case Information Urgent Case Admin Units Creer for Deposit                                                                                                    | ₽                                                                                                    |                                                 |                                                                                                    |                           |                                             |                                      |        |                            |

### **Civil/Criminal Processes in CIS**

|                                                                                                    | ]           | ES<br>Sa<br>Sp                       | TABLISHMENT OF DISTRICT AND SES<br>mita Sharma (SK00019) CBI Court ,Lan<br>ecial Court (section 138),POCSO Court | SIONS JUDGE, NAI<br>d Acquisition Speci<br>SC/ST P Atrocities | MCHI, SIKKIM<br>al Court/LRO JD/LRO SI<br>Special Court,Special Ju                                                                                      | D,MAC Tribunal,ND<br>udge for Special Ca | PS Special Court ,NI Act<br>ases,Special Judge, Vigilar                                             | supuser<br>1ce      | Log<br>03-                                          | jout 🖻 NC3.2<br>02-2024 🛄                    |
|----------------------------------------------------------------------------------------------------|-------------|--------------------------------------|----------------------------------------------------------------------------------------------------|---------------------------------------------------------------|----------------------------------------------------------------------------------------------------|------------------------------------------|----------------------------------------------------------------------------------------------------|---------------------|-----------------------------------------------------|----------------------------------------------|
| Home                                                                                                    | 🏦 / Case Pr | oceedings / Proc                     | ess Status / Search                                                                                              | <b>Y</b>                                                      |                                                                                                    |                                          |                                                                                                    | Menu                | 0 0                                                 | • • • •                                      |
| Order and Judgment     Image: Constraint of the second second secon |             |                                      | *From Date:                                                                                                    | NSTE<br>All O Pendi<br>01-02-2023                             | P Process Statung O Served O<br>*To Date: 03-02-20                                                                                                    | S<br>Unserved<br>24 Go                   | ]                                                                                                   |                     |                                                     |                                              |
| Upload Process Publish Process Process Acknowledgement/Print                                                                                                    | Show 10     | ✓ entrie Case No. ♦                  | S<br>Process Id/Process title                                                                                    | Search:<br>Receiver                                           | Receiver                                                                                                    | Publish                                  | Nstep Status                                                                                        | ÷ +                 | C<br>View                                           | Get Status<br>/ Details 🛔                    |
| Process Status Work Done Sheet Roznama Dormant or Sine Dia                                                                                                    | 1           | M. A. C. T.<br>Misc.<br>Case/9/2023  | PSKNM010000622023_3_1<br>General Notice (MACT) [O. 16, R.<br>1, 5]                                               | Naushad<br>Ansari                                             | S/o Lt. Md. Hadis<br>Ansari A/p Sirwani,<br>Singtam, Gangtok<br>District, Sikkim                                                                        | 28-02-2023                               | Bailiff Name: AITAMAN<br>Delivery Date: 24-03-20<br>Reason: Person not fou<br>Remark: .             | RAI.<br>)23.<br>nd. | <u>View Pł</u><br><u>View Si</u><br><u>View M</u> a | <u>10to</u><br>gnature<br>ap                 |
| Not Before Me or Retain<br>B Diary<br>Balance Court Fee                                                                                                    | 2           | M. A. C. T.<br>Misc.<br>Case/23/2023 | <b>PSKNM010002692023_3_1</b><br>General Notice (MACT) [O. 16, R.<br>1, 5]                                        | Nirmal Chettri                                                | Panchayat, Ben<br>Peku, Namchi<br>District, Sikkim.                                                                                                    | 17-07-2023                               | Bailiff Name: Biju Rai.<br>Delivery Date: 31-07-20<br>Reason: Served on Fan<br>Member.<br>Remark: . | )23.<br>nily        | <u>View Pł</u><br><u>View Si</u><br><u>View M</u>   | <u>10to</u><br>g <u>nature</u><br>ap         |
| Linked Cases Index Register                                                                                                    | 3           | M. A. C. T.<br>Misc.<br>Case/6/2023  | PSKNM010000422023_2_1<br>General Notice (MACT) [O. 16, R.<br>1, 5]                                               | ASI Suren<br>Kumar<br>Pradhan                                 | S/o Late. B.N<br>Pradhan, R/o. Temi<br>Bazar, Namchi<br>District, Sikkim.                                                                               | 17-02-2023                               | Bailiff Name: Biju Rai.<br>Delivery Date: 06-03-20<br>Reason: Served at plac<br>Remark: .           | )23.<br>e of work   | <u>View Pł</u><br><u>View Si</u><br><u>View M</u>   | <u>10to</u><br>g <u>nature</u><br>ap         |
| Hearing Status   View E-filing View E-Chargesheet                                                                                                    | 4           | M. A. C. T.<br>Misc.<br>Case/10/2023 | <b>PSKNM010000682023_1_1</b><br>General Notice (MACT) [O. 16, R.<br>1, 5]                                        | Manav Chettri                                                 | S/o Naseeb Chettri,<br>R/o Melli Bazar,<br>District Namchi,<br>Sikkim.                                                                                  | 01-03-2023                               | Bailiff Name: Saran Ra<br>Delivery Date: 09-03-20<br>Reason: Served on part<br>Remark: .            | )23.<br>.y.         | <u>View Pł</u><br><u>View Si</u><br><u>View M</u>   | <u>10to</u><br>g <u>nature</u><br>ap         |
| Under Trial Information +<br>Update first Hearing Date<br>Judges Leave                                                                                                    | 5           | M. A. C. T.<br>Misc.<br>Case/29/2023 | <b>PSKNM010005102023_2_1</b><br>General Notice (MACT) [O. 16, R.<br>1, 5]                                        | Diwan Rai                                                     | Assangthang,<br>Namchi District,<br>Sikkim. Ph No<br>9775978195                                                                                         | 27-12-2023                               |                                                                                                    |                     |                                                     |                                              |
| Incharge or Judge on Leave<br>Proceedings<br>Update Case Information<br>Urgent Case<br>Admin Units<br>Refer for Deposit                                                                                                    | 6           | M. A. C. T.<br>Misc.<br>Case/6/2023  | <b>PSKNM010000422023_1_1</b><br>General Notice (MACT) [O. 16, R.<br>1, 5]                                        | Puja Kumari                                                   | W/o Late. Rajesh<br>Sharma, R/o Near<br>Durga Mandir,<br>Bhagwan Pur Tola,<br>Kasimpur,<br>Muzafarpur, Bihar,<br>A/p Tarku, Namchi<br>District, Sikkim. | 17-02-2023                               | Bailiff Name: Biju Rai.<br>Delivery Date: 06-03-20<br>Reason: Person not fou<br>Remark: .           | )23.<br>nd.         | <u>View Pł</u><br><u>View Si</u><br><u>View M</u>   | <u>10to</u><br>g <u>nature</u><br>a <u>p</u> |

### **Sample e-Process**

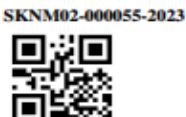

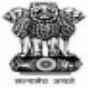

ESTABLISHMENT OF CHIEF JUDICIAL MAGISTRATE, NAMCHI, SIKKIM IN THE COURT OF Bebik, Chettri THE CHIEF JUDICIAL MAGISTRA

SUMMON TO AN ACCUSED PERSC

G.R. Case/28/2023 State Vs Santosh Rai FIR:MELLI/03/2023 NEXT DATE : 10-04-2023

To,

Santosh Rai Address : Reshi, Soreng District Sikkim.

WHEREAS your attendance is necessary to answer to a charge of offence punishable U/Sec. 7,14,9,1,c,9,3,ii,a,c,9,4,b of Sikkim Anti Drugs Act 2006, you are hereby required to appear in person (or through pleader, as the case may be) before THE CHIEF JUDICIAL MAGISTRATE, NAMCHI, SIKKIM on the day of 10-04-2023 at 10 O'clock in the forenoon without fail.

You are hereby also informed that if found eligible, you may avail the services of free legal aid.

Given under my hand and the seal of the Court on this day of 03-04-2023.

Bebika Chettri THE CHIEF JUDICIAL MAGISTRATE, NAMCHI, SIKKIM

Memo No.:.../..../..... Dated:.....

Forwarded to the Nazir for favour of causing service and return on or before the date fixed.

Visit ecourts.gov.in for updates or download mobile app "eCourts Services" from Android or iOS RP

### Web Application https://nstep.ecourts.gov.in

### **District Admin**

- User (Process Admin) Creation
- Adding/Modifying Process Server Details
- Tagging Process Server to the User (Process Admin)
- Year Initialization
- Viewing Various Reports
- Viewing Process Status

### **Court User (Process Admin)**

- Consume Data
- Process Allocation
- Process De-allocation
- Transfer of process from one PS to another
- View Process Status
- View other various reports

### Web Application https://nstep.ecourts.gov.in District Admin Interface

| NSTEP                                          | National Service and Tracking Amir Gurung District Admin] Sikkim Namchi     |                           |                          |          |  |  |
|------------------------------------------------|-----------------------------------------------------------------------------|---------------------------|--------------------------|----------|--|--|
| Process Masters                                | A / Process Masters / Bailiff/Process Server Master / Add / Modify / Report |                           |                          |          |  |  |
| Bailiff/Process Server<br>Master               | Bailiff/Process Server                                                      |                           |                          |          |  |  |
| Process Establishment                          | *Bailiff/Process Server Code:                                               | SKNM                      | *Bailiff/Process Server: |          |  |  |
| Tag Bailiff/Process Server<br>to Process Admin | Gender:<br>Date of Birth:                                                   | Select ~                  | Address of Residence:    |          |  |  |
| Modify<br>Area Master                          | Office Address:                                                             |                           | Area Assigned:           |          |  |  |
|                                                | State:                                                                      | Select v                  | District:                | Select 🗸 |  |  |
| 🕏 User Management                              | Taluka:                                                                     | Select 🗸                  | Village:                 | Select V |  |  |
| •                                              | Email:<br>Phone No:                                                         | e.g: abc[at]gmail[dot]com | *Mobile No:              |          |  |  |
| · · · · · · · · · · · · · · · · · · ·          | Qualification:                                                              |                           | Mother Tongue:           |          |  |  |
|                                                | *Pin:                                                                       | Enter Pin                 |                          |          |  |  |
|                                                |                                                                             | Sul                       | bmit                     |          |  |  |

### Web Application https://nstep.ecourts.gov.in Process Admin (Court User) Interface

| NSTEP                                    | National Service and Tracking of Electronic Processes | azir [Process Admin] Sikkim Namchi |                                                |  |  |  |
|------------------------------------------|-------------------------------------------------------|------------------------------------|------------------------------------------------|--|--|--|
| User Management                          | A / Process Management / Consume Data                 |                                    |                                                |  |  |  |
|                                          |                                                       |                                    |                                                |  |  |  |
| Process Management                       | Consume Data                                          |                                    |                                                |  |  |  |
| Consume Data                             |                                                       | consume butt                       |                                                |  |  |  |
| Process Allocation                       |                                                       | Select 🗆                           | Court Establishment                            |  |  |  |
| Process Deallocation                     |                                                       |                                    | Establishment of District and Sessions Judge   |  |  |  |
| Bailiff Process Transfer                 |                                                       |                                    | Establishment of Civil Judge Sr. Division      |  |  |  |
| Process Delivery                         |                                                       |                                    | Establishment of Chief Judicial Magistrate     |  |  |  |
| Process Status                           |                                                       |                                    | Establishment of Judicial Magistrate, Yangang  |  |  |  |
| Bailiff/Messenger Wise<br>Process Report |                                                       |                                    | Establishment of Civil Judge ,Yangang          |  |  |  |
|                                          |                                                       |                                    | Establishment of Judicial Magistrate Jorethang |  |  |  |
| Process Admin Report                     |                                                       |                                    | Establishment of Civil Judge Jorethang         |  |  |  |
| Search Process Details by<br>Process Id  | Pull                                                  |                                    |                                                |  |  |  |
| 10063310                                 |                                                       |                                    |                                                |  |  |  |
| Archieve Process                         |                                                       |                                    |                                                |  |  |  |
| Consume Previous Year<br>Data            |                                                       |                                    |                                                |  |  |  |
|                                          |                                                       |                                    |                                                |  |  |  |
| •                                        |                                                       |                                    |                                                |  |  |  |

Mobile App Download Link https://nstep.ecourts.gov.in

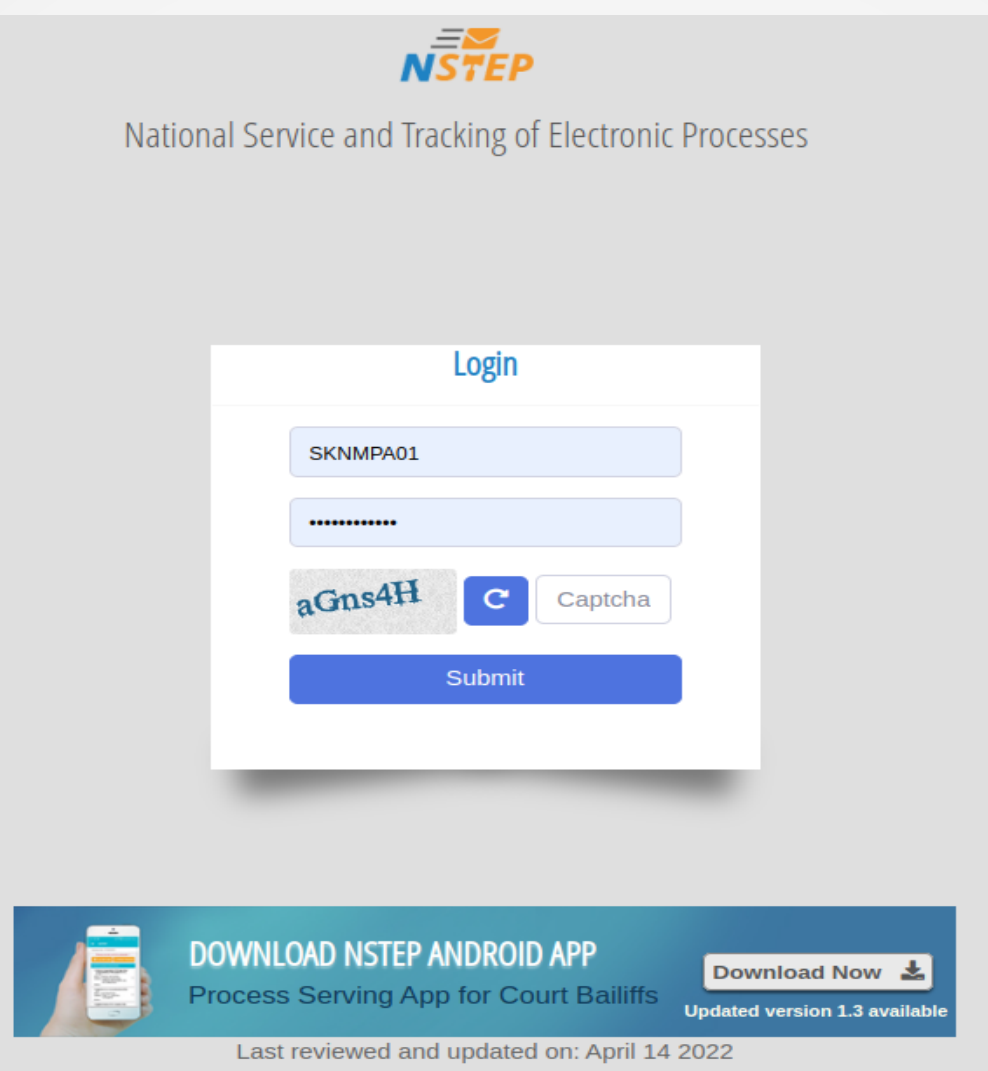

MOBILE APP

**Process Server** 

- View allocated processes
- View e-processes
- Capture photo
- Take signature
- Save location
- Upload

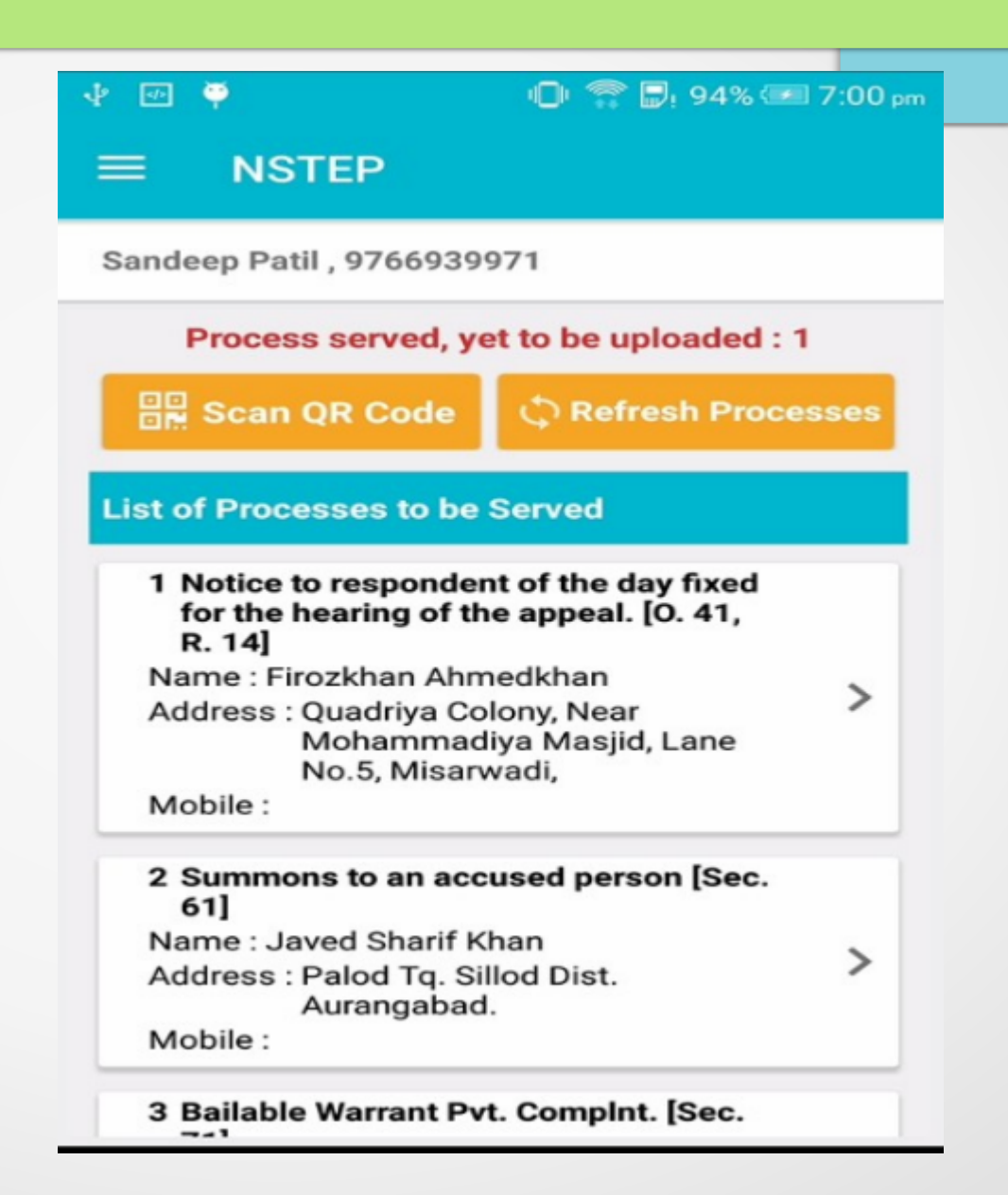

**MOBILE APP** 

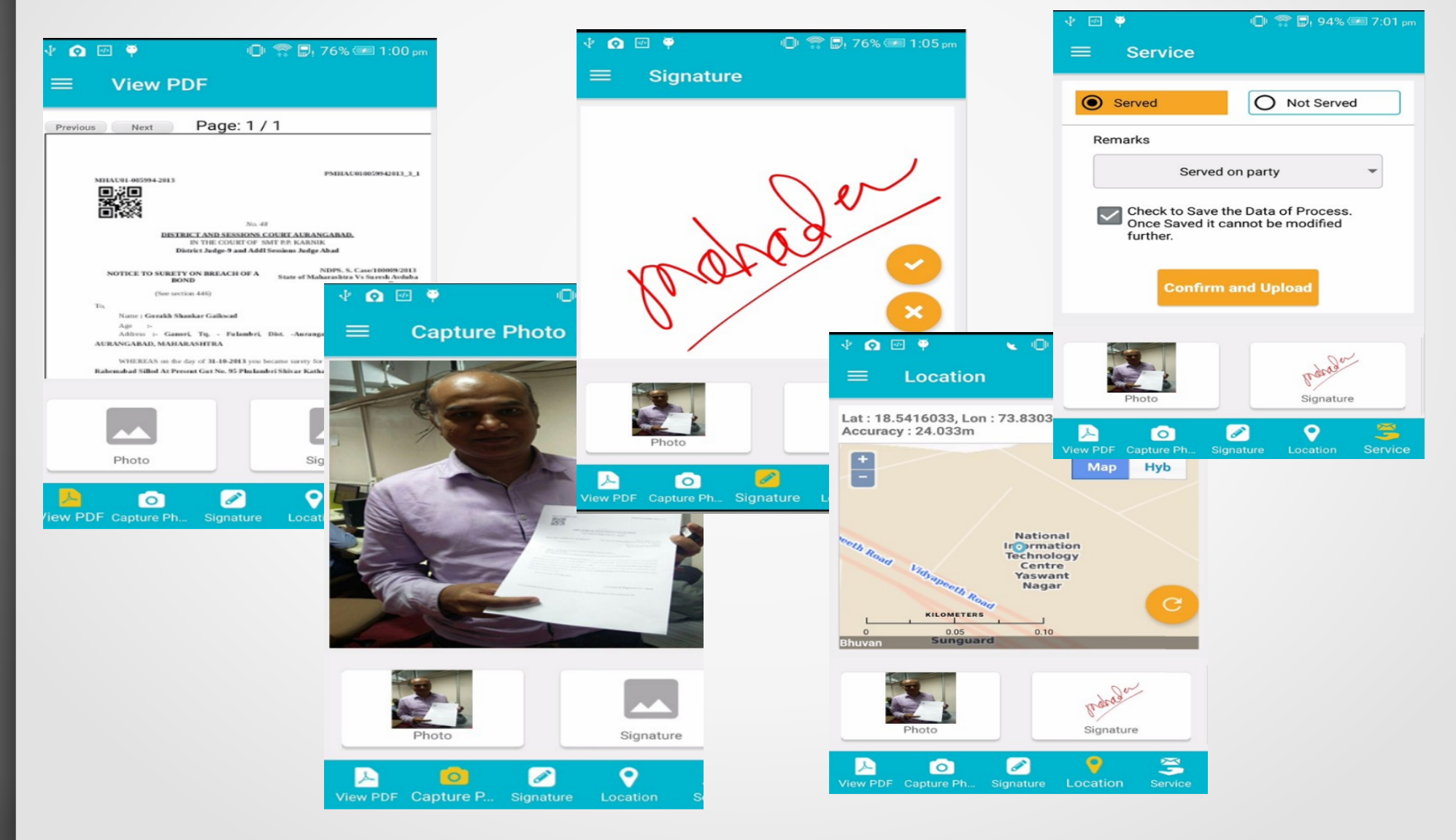

**Customization of Processes (Summons/Notices) in CIS** 

**CIS Directory where templates of notice and summons are stored** 

- /home/court/swecourtis/Notice/
- /home/court/swecourtis/Summons/

### **CIS Directory where JSON file is stored**

- /home/court/swecourtis/process\_master\_jason/civil\_process.json
- /home/court/swecourtis/process\_master\_jason/criminal\_process.json

#### E100001.odt - LibreOffice Writer 😪 💩 ¶ 🛄 - 🔜 🏢 🗛 🖷 🚔 X 🗕 🔹 🖊 🔹 $\langle |$ 9 5 **•** • *•* • **Notice Template** Liberation Seril $\checkmark$ 12 $\checkmark$ **B** $I \cup \bigcirc$ $A^2 A_2 A_3 \land A_4 \checkmark$ A 🗛 Text Body -2 - 1 - 2 - 1 - 2 - 3 - 4 - 5 - 6 - 7 - 8 - 9 - 10 - 11 - 12 - 13 - 14 - 15 - 16 - 12 - 18 {PROCESS ID} {CNRNO} {QRCODE} {COURTNAME} IN THE COURT OF {JUDGE\_NAME} {JUDGE DESIGNATION NAME} NO TICE TO THE {CASE REG NO} PETITIONER/PLAINTIFF/DECREE {CASE\_CAUSE\_TITLE} HOLDER NEXT DATE : {CASE\_NEXT\_DATE} NOTICE To, - 00 {ADDRESSEE\_NAME} Address :- {ADDRESSEE ADDRESS} 2 WHEREAS you have filed a plaint/petition U/S {ACT1\_SECTIONS} of {ACT1} ({TEXT LABEL1}). You are hereby directed to appear before {JUDGE\_DESIGNATION\_NAME} on the day of {CASE\_NEXT\_DATE} at 10 O'clock in the forenoon without fail. Given under my hand and the seal of the Court on this day of {CURRENT\_DATE}. 4 {JUDGE\_NAME} {JUDGE DESIGNATION NAME} Forwarded to the Nazir for fayour of causing service and return on or before the date fixed. Memo No. Date: {FOOT\_NOTE} Visit ecourts.go xin for updates or download mobile app "eCourts Services" from Android or iOS Find 🔻 🛧 🔸 Find All 🗌 Match Case 🖓 Page
# **NSTEP (National Service & Tracking of Electronic Processes)**

| *            |                                                                                                    |                                                                | 0            |  |  |  |  |  |  |
|--------------|----------------------------------------------------------------------------------------------------|----------------------------------------------------------------|--------------|--|--|--|--|--|--|
| lishment 🕘 🔶 | Civil - Criminal Process                                                                                                    |                                                                |              |  |  |  |  |  |  |
| ۲            | Civil      Criminal      Plead Guilty      *Case No.: Select                                                                                                    |                                                                | ~            |  |  |  |  |  |  |
| ۲            | * Process: Select                                                                                                    | 3                                                              | ~ <b>(</b> ) |  |  |  |  |  |  |
| ۲            | Select                                                                                                    |                                                                | <b>^</b>     |  |  |  |  |  |  |
| ۲            | Notice to Claimant (MACT) [] -100002<br>Notice to Opposite Party/Respondent/Defendant [] -100003                                                                                                    |                                                                |              |  |  |  |  |  |  |
| ۲            | Notice to Defendant (MACT) [] -100004<br>Notice to General Public in Successions Case [] -100005                                                                                                    |                                                                |              |  |  |  |  |  |  |
| ۲            | Summons to witness of Petitoner/Plaintiff [O. 16, R. 1, 5] -100006<br>Summons to witness of Claimant (MACT) [O. 16, R. 1, 5] -100007                                                                                                    | Summons to witness of Claimant (MACT) [O, 16, R, 1, 5] -100007 |              |  |  |  |  |  |  |
| ۲            | Summons to witness of Opposite Party/Respondent/Defendant [O. 16, R. 1, 5] -100008<br>Summons to witness of Defendant (MACT) [O. 16, R. 1, 5] -100009                                                                                                    |                                                                |              |  |  |  |  |  |  |
| ۲            | Notice to General Public in Adoption Case [] -1000010<br>Notice to Petitioner(FC) [] -1000011                                                                                                    |                                                                |              |  |  |  |  |  |  |
| ۲            | Notice to Opposite Party (FC) [] -1000012                                                                                                    |                                                                |              |  |  |  |  |  |  |
| tion         | Summons to witness (FC) [O. 16, R. 1, 5] -1000013<br>Summons to Process Server [O. 16, R. 1, 5] -1000014<br>Notice to person who, the court considers, should be added as co-plaintiff [O.1, R.10] -1000015<br>Summons to legal representative of a deceased defendant [O. 22, R. 4] -1000016<br>Order for the person of a measure to the server (O. 5, P. 261, 1000017) |                                                                |              |  |  |  |  |  |  |
| js \varTheta | Order for transmission of summons to be served on a public servant or soldier [O. 5, R. 27, 28] -1000018<br>Proclamation requiring attendance of witness [O. 16, R. 10] -1000019                                                                                                    |                                                                | -            |  |  |  |  |  |  |
|              |                                                                                                    |                                                                |              |  |  |  |  |  |  |
| nent 🛨       |                                                                                                    |                                                                |              |  |  |  |  |  |  |

# **NSTEP (National Service & Tracking of Electronic Processes)**

|                 | *                                                 |                                                                                                    | Search            | Y                           |          | 0                         | ② ≡ QMenu    | 00 |
|-----------------|---------------------------------------------------|----------------------------------------------------------------------------------------------------|-------------------|-----------------------------|----------|---------------------------|--------------|----|
| Establishmer    | nt 🕘 🔺                                            |                                                                                                    | Civil ·           | Criminal Process            | A        |                           |              |    |
| u               | ۲                                                 | ◯ Civil                                                                                                    | Guilty *Case No.: | S. T. (pocso Act) Case/13/2 | 2020 🗸   |                           |              |    |
|                 | ۲                                                 |                                                                                                    | * Process:        | Select                      | • 6      | 1                         |              |    |
| n               | Sele                                              | ect                                                                                                    |                   | L                           | <b>A</b> | ✓ FIR No.: 0 <sup>4</sup> | 9 Year: 2020 | 1  |
| inu             | Sun<br>Sun<br>Sun                                 | imons to an accused person [Sec. 61] -200001<br>imons to an accused person (SADA) [Sec. 61] -200002<br>imons to an accused person (POCSO) [Sec. 61] -20000          | )3                |                             | ECU      |                           |              |    |
| Inter           | e Sun                                             | immons to an accused person (NDPS) [Sec. 61] -200004                                                                                                    | -                 |                             |          |                           |              |    |
| ling            | <ul> <li>Sun</li> <li>Sun</li> <li>Sun</li> </ul> | imons to an accused person (PC Act) [Sec. 61] -200000<br>imons to an accused person (SC&ST ACT) [Sec. 61] -20<br>imons to an accused person (CBI) [Sec. 61] -200007 | ,<br>00006        |                             |          |                           |              |    |
| ection          | e Sun                                             | mons to an accused person (VIG) [Sec. 61] -200008                                                                                                    | 200009            |                             |          |                           |              |    |
|                 | <ul> <li>Sun</li> </ul>                           | mons to an accused person (CC) [Sec. 61] -2000010                                                                                                    | 20009             |                             |          |                           |              |    |
| es              | Sun<br>Sun<br>Sun                                 | nmons to witness [Sec. 61 and 244] -2000011<br>nmons to witness (SADA) [Sec. 61 and 244] -2000012<br>nmons to witness (POCSO) [Sec. 61 and 244] -2000013            |                   |                             |          |                           |              |    |
| on Section      | e Sun                                             | mons to witness (NDPS) [Sec. 61 and 244] -2000014                                                                                                    |                   |                             |          |                           |              |    |
| cation          | <ul> <li>Sun</li> </ul>                           | mons to witness (SC&ST) [Sec. 61 and 244] -2000016                                                                                                    |                   |                             |          |                           |              |    |
| ceedings        | G Sun                                             | nmons to witness (CBI) [Sec. 61 and 244] -2000017<br>nmons to witness (VIG) [Sec. 61 and 244] -2000018                                                              |                   |                             |          |                           |              |    |
| urt             | Sun                                               | mons to witness (Human Rights) [Sec. 61 and 244] -20                                                                                                    | 00019             |                             | -        |                           |              |    |
| te              |                                                   |                                                                                                    |                   | Save                        |          |                           |              |    |
| eedings         | +                                                 |                                                                                                    |                   |                             |          |                           |              |    |
| Judgment        | +                                                 |                                                                                                    |                   |                             |          |                           |              |    |
| g For Court Us  | er                                                |                                                                                                    |                   |                             |          |                           |              |    |
| inal Process    | +                                                 |                                                                                                    |                   |                             |          |                           |              |    |
| s Generation    |                                                   |                                                                                                    |                   |                             |          |                           |              |    |
| revious Process | S                                                 |                                                                                                    |                   |                             |          |                           |              |    |
| Process         |                                                   |                                                                                                    |                   |                             |          |                           |              |    |
| Process         | -                                                 |                                                                                                    |                   |                             |          |                           |              |    |

**Developed by National Informatics Centre** 

Version:- NC3.2

#### **NSTEP (National Service & Tracking of Electronic Processes)**

Corresponding JSON script

```
ReText
                                                                                                          EN en2 🛕 加
                                                                                                                            🏚 🜒) 1:58 PN
                                                                                                                        D
👔 🚔 🙆 😩 🛛 Preview 👻 🌄 🗉 🍖 🌧 🛛 🔏 👘 🎁 Formatting 🔅 Symbols 🔅
civil process 🛛
K
  "100001": {
    "sr no": "1",
    "process code": "100001",
    "name of process": "Notice to Petitioner/Plaintiff",
    "provision of law": "",
    "individual or bulk": "B",
    "help": "Tab 1 : Addressee is Petititoner/Plaintiff. You can select one or more.\n\nTab 2 : Check and verify names and addresses and
GENERATE",
    "tab id": "2,3,4",
   "odt": "",
    "addressee different": "N",
    "adressee type": "1,5",
    "selected_party_type": ""
    "name of process in local": ""
    "provision of law in local": "",
    "text labell": "Enter the Nature of the Case e.g Land Dispute/Money Recovery/Land Compensation. etc.",
    "text label2": "",
    "text label3": "",
    "text label4": ""
    "text label5": ""
    "text label6": ""
    "text label7": ""
    "text label8": ""
    "text label9": ""
    "text label10": ""
    "text label11": ""
    "date label1": ""
    "date label2": ""
    "date label3": ""
    "date label4": ""
    "date label5": ""
   "ltext label1": ""
    "ltext label2": ""
    "ltext label3": ""
    "ltext label4": "",
    "ltext label5": ""
    "ltext label6": ""
   "ltext label7": ""
   "ltext label8": ""
   "ltext label9": ""
    "1+ovt labol10". ""
```

**E-Pay** 

# URL FOR EPAYMENT: https://pay.ecourts.gov.in/epay/

| Renter a sta |                                                                                                    | ePay<br>eCourts Digital Payment                                                                                                    |   |
|--------------|----------------------------------------------------------------------------------------------------|----------------------------------------------------------------------------------------------------|---|
| • Court Fee  | ○ Judicial Deposit                                                                                        | t O Fine O Penalty O Others                                                                                                    | ) |
|              | District Court     New Case      Existing                                                                 | Online Payment - Court Fee O High Court g Case                                                                                                    | ? |
|              | <ul> <li>State</li> <li>District</li> <li>Establishment</li> <li>Party Name</li> <li>Court Fee</li> </ul> | Select State   Select District   Select Establishment Name   Party Name   Amount                                                                                                    |   |
|              | Remark                                                                                                    | Remark                                                                                                    |   |
|              | * Mobile No                                                                                               | Special Characters are not allowed in Remark Enter Mobile No Terms and Conditions The web site pay.ecourts.gov.in is designed and developed by National Informatics Centre under eCourts |   |

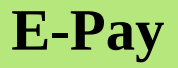

**URL FOR EPAYMENT:** https://pay.ecourts.gov.in/epay/

Please note that the State of Sikkim is not there in the list of states eligible for eCourts ePayment.

But alternatively ePayment can be done through the link provided in the website of High Court of Sikkim.

https://hcs.gov.in/hcs/efiling

The payment is processed through SBI collect.

**E-Pay** 

| High Court | of Sikkim                                                   | Screen Reader       A       A       < |
|------------|-------------------------------------------------------------|----------------------------------------------------------------------------------------------------|
|            | e-Filing                                                    | and e-Payment Application                                                                                                    |
|            | Take me to e-Filing<br>eFiling Help (Manuals in English)    | Take me to e-Payment<br>eFiling Help Manuals in Nepali                                                                                                    |
|            | eFiling Guide     User Registration Brochure                | • ई-फाईलिंग को लागी चरण-देखि-चरण गाईड<br>SB Collect                                                                                                    |
|            | How to register on ening Portal ?     How to eFile a Case ? | HOME TRANSACTION HISTORY FAQ'S CUSTOMER SUPPORT                                                                                                    |
| e          | Filing Help <mark>(Videos in Nepali</mark> )                | Payment Progress         Select Payee         Enter Payment Details         Verify Payment Details         Complete Payment         Print Receipt                                                                                                    |
|            |                                                             | HIGH COURT AND SUBORDINATE COURTS OF SIKKIM   E-PAYMENT PORTAL FOR HIGH COURT AND SUBORDINATE COURTS OF SIKKIM, MAINTAINED BY<br>HIGH COURT OF SIKKIM, GANGTOK-737101                                                                                                    |
|            |                                                             | Enter Payment Details                                                                                                    |
|            |                                                             | Payment Category*: NAMCHI *                                                                                                    |
|            |                                                             | Establishment *                                                                                                    |
|            |                                                             | CNR Number (Existing<br>Case)                                                                                                    |

#### **JUSTIS APP**

JustIS Mobile App is developed for the Judges of District & Subordinate Courts in the country. The App is username/password protected. The App is a digital repository that provides all details about his/her court at the handset 24/7.

#### Things to know:

- The six digit JO Code of the JO should be the same that is entered in CIS.
- The mobile number of the JO should be the same that is registered with the NJDG.

## **JUSTIS APP**

## **Download link:** https://justis.ecourts.gov.in/appstore/

# JustIS Download

| Login            |          |
|------------------|----------|
| Judge Code       |          |
| Enter Judge Code | Send OTP |
| ОТР              |          |
| Enter OTP        |          |
| erkm3h 🕫         |          |
| Enter Captcha    |          |
| Submit Reset     |          |

## **JUSTIS APP**

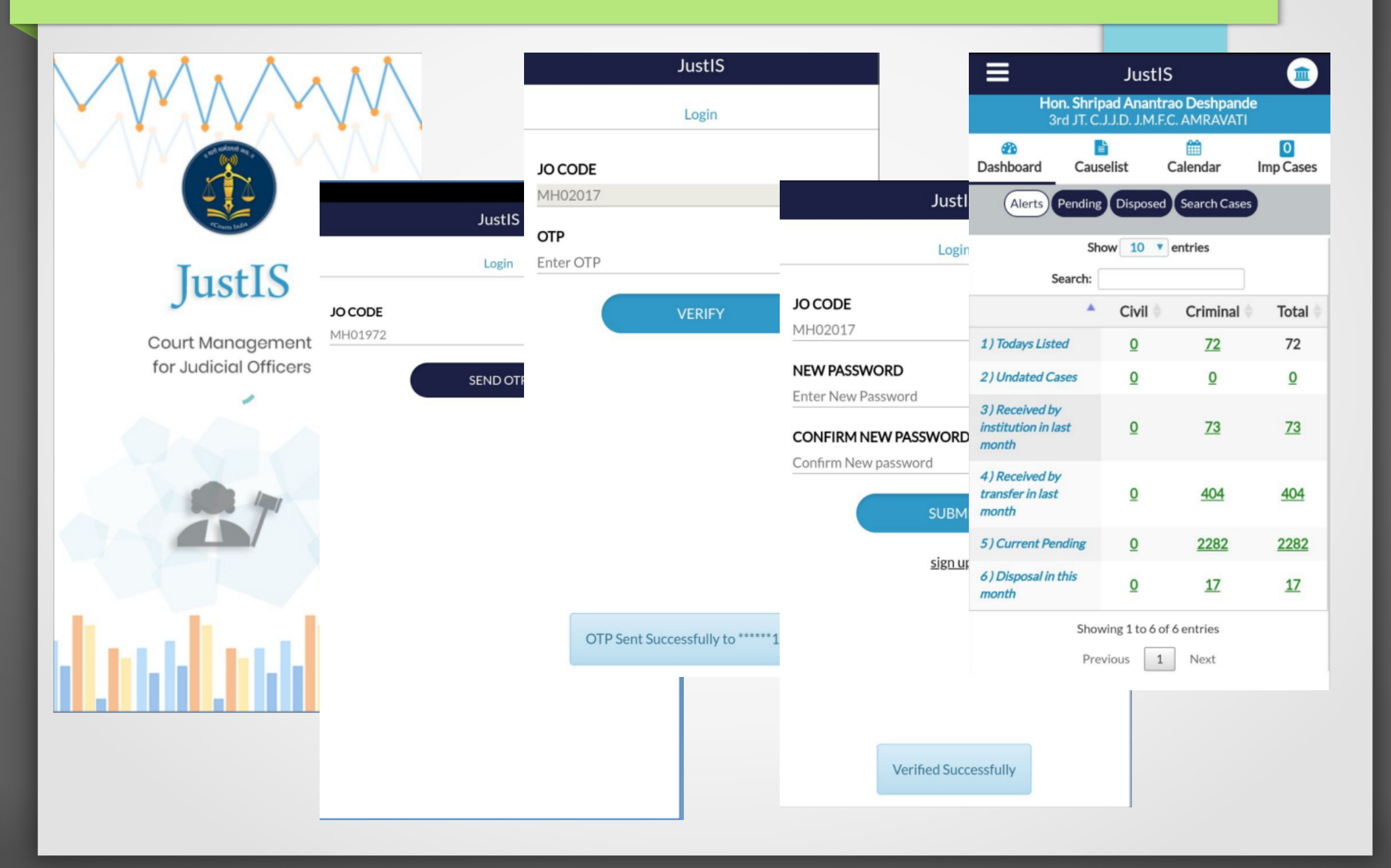

ICJS is an initiative of the e-Committee to enable seamless transfer of data and information among different pillars of the criminal justice system, like courts, police, jails and forensic science laboratories from one platform.

With the aid of the ICJS platform, the metadata of FIR and charge sheet can be accessed by all the High Courts and subordinate courts. The information and Documents like FIR, case diary and charge sheet are uploaded by police in they CTNS software and also uploaded in PDF format for utilization by the courts. The ICJS platform is an effective tool for the case and court management, as all the relevant information of a case will be available in real-time for use by the courts.

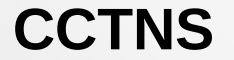

**ICJS** 

CIS

Crime and Criminal Tracking Network & Systems

Inter-operable Criminal Justice System

**Case Information System** 

Hom

#### **ICJS MODULE IN CIS**

- Consume FIR
- Consume Chargesheet
- Verify FIR
- Verify Chargesheet

| Home                         | ŧ |                                                 |                |
|------------------------------|---|-------------------------------------------------|----------------|
| -                            | • | Dashboard                                       |                |
| Litigant Updations           | 0 |                                                 |                |
| Appeals Information          | ۲ | From Date: 01-02-2024 To Date: 03-02-2024 🔤 Go  |                |
| Plead Guilty                 | ٢ |                                                 |                |
| Mediation                    | ۲ | E-Charge Sheet                                  |                |
| Lok Adalat                   | ۲ |                                                 |                |
| Query Builder                | ۲ |                                                 | 78             |
| DJPMC                        | ۲ | Consumed Verified                               | To Be Verified |
| Pretrial                     | ۲ |                                                 |                |
| Legacy Data                  | ٢ | E-FIR                                           |                |
| Copying Branch               | ۲ |                                                 |                |
| Nazarat                      | ۲ |                                                 | <u>176</u>     |
| e-Filing                     | ۲ | <u>Consumed</u> <u>Verified</u> <u>Rejected</u> | To Be Verified |
| ICJS                         | • |                                                 |                |
| ICJS Dashboard               |   |                                                 |                |
| ICJS Configuration           |   |                                                 |                |
| Consume FIR                  |   |                                                 |                |
| Consume Chargesheet          |   |                                                 |                |
| Verify Fir                   |   |                                                 |                |
| Verify Chargesheet           |   |                                                 |                |
| Reconsume<br>FIR/Chargesheet |   |                                                 |                |

|      | Consume Fir                                 |   |                                 |                     |           |          |                            |    |                   |    |
|------|---------------------------------------------|---|---------------------------------|---------------------|-----------|----------|----------------------------|----|-------------------|----|
| Show | 10                                          | ~ | entries                         | Search:             |           |          |                            |    | 2 Refrest         | h  |
|      | Sr. No.                                     | ¢ | Police Station<br>National Code | Police Station Name | 🔷 FIR No. | <b>A</b> | Total Records<br>Available | \$ | Consume<br>Record | \$ |
| 1    |                                             |   | 28745030                        | HINGDAM             | 0         |          |                            |    | Consume           |    |
| 2    |                                             |   | 28745032                        | JORETHANG           | 38        |          |                            |    | Consume           |    |
| 3    |                                             |   | 28745040                        | MELLI               | 28        |          |                            |    | Consume           |    |
| 4    |                                             |   | 28745065                        | ТЕМІ                | 34        |          |                            |    | Consume           |    |
| 5    |                                             |   | 28745060                        | RAVANGLA            | 8         |          |                            |    | Consume           |    |
| 6    |                                             |   | 28745050                        | NAMCHI              | 85        |          |                            |    | Consume           |    |
|      | Showing 1 to 6 of 6 entries Previous 1 Next |   |                                 |                     |           |          |                            | t  |                   |    |

|                                             | Consume Chargesneet          |                     |                       |                            |                   |  |  |  |
|---------------------------------------------|------------------------------|---------------------|-----------------------|----------------------------|-------------------|--|--|--|
| Channeller                                  | trian                        | Contraction         |                       |                            |                   |  |  |  |
| Show 10                                     | ✓ entries                    | Search:             |                       |                            | C Refresh         |  |  |  |
| Sr. No.                                     | Police Station National Code | Police Station Name | Last Chargesheet Date | Total Records<br>Available | Consume<br>Record |  |  |  |
| 1                                           | 28745030                     | HINGDAM             | 01-01-2020 00:00:00   |                            | Consume           |  |  |  |
| 2                                           | 28745032                     | JORETHANG           | 01-02-2024 10:57:26   |                            | Consume           |  |  |  |
| 3                                           | 28745040                     | MELLI               | 01-02-2024 10:55:13   |                            | Consume           |  |  |  |
| 4                                           | 28745065                     | ТЕМІ                | 01-02-2024 10:57:16   |                            | Consume           |  |  |  |
| 5                                           | 28745060                     | RAVANGLA            | 01-02-2024 10:57:23   |                            | Consume           |  |  |  |
| 6                                           | 28745050                     | NAMCHI              | 01-02-2024 10:54:51   |                            | Consume           |  |  |  |
| Showing 1 to 6 of 6 entries Previous 1 Next |                              |                     |                       |                            |                   |  |  |  |

#### Consume Chargesheet

| 1 ICJS / Verify Fir / Modify           | Search.    |               | <b>Y</b>          |                        |                  | <b>C</b> | ② ≡ QMenu | 00 | • • | • • |
|----------------------------------------|------------|---------------|-------------------|------------------------|------------------|----------|-----------|----|-----|-----|
| Police Station & Occurrence of Offence | Acts       | Complainant   | Accused/Suspected | Accused/Suspected Acts | Investigating Of | ficer    |           |    |     |     |
| *P                                     | olice Sta  | ation: Select |                   | v                      |                  |          |           |    |     |     |
| * FIF                                  | R Filing I | Date:         |                   |                        |                  |          |           |    |     |     |
| Occurrence of Offence                  |            |               |                   |                        |                  |          |           |    |     |     |
| FIR Contents/Offe                      | nce Rer    | mark:         |                   |                        |                  |          |           |    |     |     |
|                                        | * From I   | Date:         |                   |                        | To Date:         |          |           |    |     |     |
|                                        | From T     | ime : HH:MM   | :SS               |                        | To Time:         | HH:MM:SS |           |    |     |     |
| Place of Occurrence                    |            |               |                   |                        |                  |          |           |    |     |     |
| Address                                | of Occur   | rence         |                   |                        |                  |          |           |    |     |     |
|                                        | 5          | State: SIKKIN | И-11              | ~                      | District:        | NAMCHI-3 |           | ~  |     |     |
|                                        | Т          | Town: Select  |                   | ~                      | Ward:            | Select   |           | ~  |     |     |
| Taluka/                                | Sub-Divi   | ision: Namch  | ii-1              | ~                      | Village:         | Select   |           | ~  |     |     |
|                                        |            |               |                   | Next                   |                  |          |           |    |     |     |

| 1 ICJS / Verify Chargesheet / | Search                          |                               | 0  | ② ■ QMenu | 000 |   |
|-------------------------------|---------------------------------|-------------------------------|----|-----------|-----|---|
|                               |                                 | Verify Chargesheet            |    |           |     |   |
|                               | Charg                           | esheet No. O FIR No. O Date   |    |           |     |   |
|                               | Police Station:                 | JORETHANG (171) *             |    |           |     |   |
|                               | Chargesheet No. (FIR No./Year): | 2874503219001701 (17 /2019) • | Go |           |     |   |
| E-filing Case Details         |                                 |                               |    |           |     | Θ |
| E-filing No: 2874503219001701 | E-filing Date: 18-05-2020       |                               |    |           |     |   |
| Nature: Criminal              | Case Type :                     | Matter Priority Ordinary      |    |           |     |   |
| Petitioner                    |                                 |                               |    |           |     | ۲ |
| Respondent                    |                                 |                               |    |           |     | ۲ |
| Extra Information             |                                 |                               |    |           |     | ۲ |
| Subordinate Court             |                                 |                               |    |           |     | ۲ |
| Act-Section                   |                                 |                               |    |           |     | ۲ |
| Police Station                |                                 |                               |    |           |     | ۲ |
| MVC                           |                                 |                               |    |           |     | ۲ |
| Extra Party                   |                                 |                               |    |           |     | ۲ |
| Case Details                  |                                 |                               |    |           |     | ۲ |
| Fees                          |                                 |                               |    |           |     | ۲ |
| View Document                 |                                 |                               |    |           |     | ۲ |
| Witness Information           |                                 |                               |    |           |     | ۲ |
| Victim Details                |                                 |                               |    |           |     | ۲ |
| Under Trial Prisoner Details  |                                 |                               |    |           |     | ۲ |
|                               |                                 |                               |    |           |     |   |

| ✿ / ICJS / Verify Chargesheet / | Search Y                        |                                  |                                                                                      |  |  |  |  |
|---------------------------------|---------------------------------|----------------------------------|--------------------------------------------------------------------------------------|--|--|--|--|
| State : SIKKIM                  | District : NAMCHI               | Taluka/Sub-Division :            | Village :                                                                            |  |  |  |  |
| Town :                          | Ward :                          |                                  |                                                                                      |  |  |  |  |
| Witness : Sobit Chettri         | Witness For : Plaintiff         | Relation :                       | Father/Mother/Husband Name :                                                         |  |  |  |  |
| Date of Examination :           | Age : <b>44</b>                 | Occupation :                     | Address : Melli, Melli, Melli, South Sikkim,<br>MELLI, SOUTH DISTRICT, SIKKIM, INDIA |  |  |  |  |
| Email :                         | Mobile No. : 9593474745         | Pin code :                       | UID/AADHAAR No. :                                                                    |  |  |  |  |
| State : SIKKIM                  | District : NAMCHI               | Taluka/Sub-Division :            | Village :                                                                            |  |  |  |  |
| Town :                          | Ward :                          |                                  |                                                                                      |  |  |  |  |
| Witness : SOBIT CHETTRI         | Witness For : Plaintiff         | Relation :                       | Father/Mother/Husband Name :                                                         |  |  |  |  |
| Date of Examination :           | Age : <b>44</b>                 | Occupation :                     | Address : Melli, Melli, Melli, South Sikkim,<br>MELLI, SOUTH DISTRICT, SIKKIM, INDIA |  |  |  |  |
| Email :                         | Mobile No. : 9593474745         | Pin code :                       | UID/AADHAAR No. :                                                                    |  |  |  |  |
| State : SIKKIM                  | District : NAMCHI               | Taluka/Sub-Division :            | Village :                                                                            |  |  |  |  |
| Town :                          | Ward :                          |                                  |                                                                                      |  |  |  |  |
| Victim Details                  |                                 |                                  | ۲                                                                                    |  |  |  |  |
| Under Trial Prisoner Details    |                                 |                                  | ۲                                                                                    |  |  |  |  |
| REGISTER CASE                   |                                 |                                  |                                                                                      |  |  |  |  |
|                                 |                                 | ● Verify ○ Return for correction |                                                                                      |  |  |  |  |
|                                 | *Case Type: S.T. ( C. B. I) Cas | se-3 🗸                           |                                                                                      |  |  |  |  |
|                                 |                                 | Submit                           |                                                                                      |  |  |  |  |

A routine preventative maintenance schedule should include tasks such as:

- Software updates: Regularly installing critical software patches and updates to address security vulnerabilities and improve system stability.
- Hardware diagnostics: Periodically checking hardware status and using automated system monitoring utilities to identify potential hardware errors. Monitor RAID Alarms. Monitor your RAID status; all servers should use RAID. A single disk failure can cause a complete system failure.
- Security audits: Reviewing user accounts, assessing system security, and identifying and mitigating potential security risks.
- Data backups: Ensuring that data is backed up regularly to protect against data loss in the event of a disaster recovery scenario.
- Monitoring tools: Using automated system monitoring utilities to track server performance, network traffic, and disk usage.
- Network utilization: Monitoring network utilization and ensuring that a server can handle current and future demands.

#### The following is advised for maintaining an optimal environment for servers:

- Temperature control: Keeping the server room temperature within the recommended range to prevent overheating.
- Dust and debris: Regularly cleaning the server room to prevent dust and debris from accumulating in or around the server hardware.

#### To make the most of server maintenance, it's essential to avoid these common mistakes:

- Neglecting regular maintenance: Skipping regular maintenance can lead to outdated software, unaddressed security vulnerabilities, and eventual server failure.
- Missing important security patches: Failing to install critical software patches can leave a server vulnerable to security breaches.
- Ignoring disk usage: Neglecting to monitor and manage disk usage can lead to disk space shortages, impacting server performance and leading to potential data loss.
- Overlooking network traffic: Failure to monitor network traffic and utilization can result in network congestion and slowed server performance.
- Inadequate backup strategy: Failing to establish a robust data backup strategy can result in data loss during server crashes or failures.

# How often should you conduct server maintenance?

## **RAID SERVER**

- A RAID server uses a data storage virtualization technology that combines multiple physical disk drive components into one or more logical units. This is done for the purposes of data redundancy, performance improvement, or both.
- RAID stands for Redundant Array of Independent Disks. It is a way of storing the same data in different places on multiple hard disks or solid-state drives (SSDs) to protect data in the case of a drive failure.
- A RAID system consists of two or more drives working in parallel. In a RAID array, if one disk fails, then the other disks will have the data ready to go.

## **TYPES OF RAID**

- Software RAID: Software in the operating system (OS) manages RAID.
- Hardware RAID: A dedicated piece of hardware called a RAID controller manages RAID.

Software RAID is usually cheaper, more flexible, and more compatible than hardware RAID. However, it can have lower performance, higher resource consumption, and more complexity. This can burden your CPU and cause poor performance.

Hardware RAID is more reliable and expensive. It can have a high level of system productivity, especially for old systems with limited resources. Hardware RAID also uses its cache-memory for making a backup copy and data recovery.

## **COMMANDS TO VIEW STATUS OF RAID**

Software RAID: cat /proc/mdstat

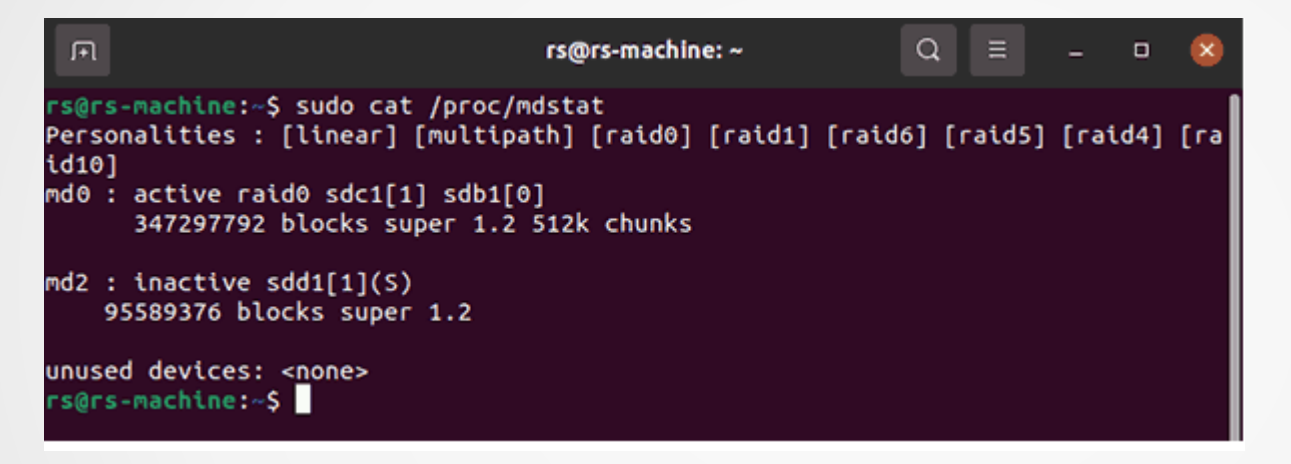

• Hardware RAID: lspci | grep -i raid

- A backup policy is a set of rules and procedures that describe making backup copies of data for safekeeping. Data backup policy is an integral part for overarching data protection, disaster recovery and continuity strategy. It is good practice to store two copies of the data, one on-premises for rapid recovery, and the other in the cloud, where data remains available in the event of a disruption.
- An effective backup policy identifies the information to be copied and the frequency with which one can perform backups, as well as the storage location where the backed-up data will be stored.
- A backup policy should include what data is to be protected, where to store the backup, how often the backup should run, and how long to retain the backup copy.
- 3-2-1 rule of data backup should be adopted. 3 copies of data in 2 locations where 1 location is offsite.

#### **TYPES OF BACKUP**

- Full backup takes a complete copy of all data on the devices designated to be part of the backup process. This backup is performed at the start of putting the backup policy into practice. Full backup protects all the data and keeps it in one location for faster restoration but takes a much longer time to perform.
- Incremental backup only copies the data sets that have changed since the last backup. This type of backup is the fastest to execute and can be performed as many times as an organization deems necessary.
- A differential backup copies all the data that has changed since the last full backup. This backup provides with copies based on the same starting point when the last full backup occurs, but it takes longer time and occupies larger storage space.

## **CIS BACKUP**

In CIS we need to backup

1)CIS software

2)CIS databases

**3)**Maintenance script

**CIS software** includes the entire front end php software, uploaded judgments and orders in pdf, generated processes in pdf, uploaded case documents in pdf, user logs, SMS software, consumed efiling and ICJS documents.

CIS software Directory to be backed up *Ihome/court* 

**CIS Database** includes the pgsql databases of CIS establishments, CIS users, SMS and email.

Databases to be backed up:

1)Establishment databases e.g. nmcdcis, gangdcis, nmccjm, gyldcis (district court complex has 4 databases and sub-divisional court complex has 2 databases)

2)ecourtisuserdb

3)smsdb

4)emaildb

**Maintenance Script** includes script for slony configuration, authentication for document upload, test connections, test database, data sharing with NJDG and backup of databases.

Software Directory to be backed up /home/maintenance

#### Please note:

- Option 8 of maintenance script runs the script to backup CIS database viz establishment databases and ecourtisuserdb. The backed up .sql database backup file is stored in the location /home/maintenance/db\_backup
- smsdb and emaildb has to be backed up manually using the sql dump query

pg\_dump -U postgres smsdb >/home/dump/smsdb15022024.sql pg\_dump -U postgres emaildb >/home/dump/emaildb15022024.sql

In CIS we need to restore

**1)CIS software:** 

2)CIS databases

3)Maintenance script

**Restoring CIS software:** 

- Copy court directory from the backup location and paste inside /home directory of the server
- Open terminal and run the command to grant user access and permission to the court directory

chmod -R 777 /home/court

Restart apache web server

service apache2 restart

#### **Restoring CIS Databases:**

#### Create empty pgsql databases

Establishment wise database like nmcdcis, gtkdcis, gylcjm etc, ecourtisuserdb, smsdb and emaildb

#### Open terminal and run the command

psql -U postgres -h localhost(command to login to postgres)create database nmcdcis;(command to create new database)

#### Restore data into empty databases from the .sql dump files

Open terminal and run the command pg\_dump -U postgres databasename >/path/databasebackup.sql

example

pg\_dump -U postgres nmcdcis>/home/dbbackup/nmcdcis\_15022024\_dump.sql

#### Restart pgsql server

Open terminal and run the command service postgresql restart

**Restoring Maintenance Script:** 

- Copy maintenance directory from the backup location and paste inside /home directory of the server
- Open terminal and run the command to grant user access and permission to the maintenance directory

chmod -R 777 /home/maintenance

Restart apache web server

service apache2 restart

### **BASIC POSTGRES SQL COMMANDS**

- psql -U postgres -h localhost
- \|
- CREATE DATABASE databasename;
- DROP DATABASE databasename;
- \c databasename
- \dt
- CREATE TABLE table\_name ( column1 datatype, column2 datatype, column3 datatype, ...);
- DROP TABLE table\_name;
- SELECT \* FROM tablename;
- INSERT INTO tablename (column1,column2..) VALUES (value1, value2, value3, ...);
- UPDATE tablename SET column1 = value1, column2 = value2, ... WHERE condition;

#### (login to postgres)

(list the databases in the server)

(create database)

(delete database)

(connect to a database)

(list tables in a database)

(create table in a database)

(delete table in a database)

(view the entries in the table, where clause, and, or, not, operators)

(inserting values in a table)

(updating contents of a table)

#### **BASIC POSTGRES SQL COMMANDS**

- DELETE FROM tablename WHERE condition;
- ALTER TABLE tablename ADD column\_name datatype;
- ALTER TABLE tablename DROP COLUMN columnname;
- ALTER TABLE tablename RENAME COLUMN oldname to newname;
- BACKUP DATABASE databasename TO DISK = 'filepath';

Example BACKUP DATABASE testdb TO DISK = 'D:\backups\testDB.bak'; (deleting contents of a table)

(add columns to an existing table)

(deletes column from an existing table)

(rename column of an existing table)

(creates full backup of database)

#### **REMOTE SERVER ACCESS**

Remote server access is the ability of users to access a server from any location. With that access, users can manage files and data that are stored on a server.

- File Manager (for accessing server files via SSH)
- Remmina Remote Desktop Client (for accessing server via FTP, SSH and RDP)
- AnyDesk (for accessing remote server desktop using DeskRt and TLS technology)
- SSH [Secure Socket Shell] (for accessing server via terminal)

## **REMOTE SERVER ACCESS**

#### **FILE MANAGER**

- Open File Manager (caga)
- File → Connect to server
- Enter IP, user and password of the server

| Caja                  |                                |                                          |
|-----------------------|--------------------------------|------------------------------------------|
| Caja 🕨 🕨              | ward 👻 个 🙆 😋                   | 📷 💻 🖻 100% 🙆                             |
| File                  | New <u>T</u> ab                | Ctrl+T                                   |
| Edit 🕨                | New <u>W</u> indow             | Ctrl+N                                   |
| View 🕨                | Create <u>F</u> older          | Shift+Ctrl+N                             |
| Go 🕨                  | Create <u>D</u> ocument        | • •                                      |
| Bookmarks 🕨<br>Help 🕨 | Connect to Server              | ection                                   |
|                       | <u>P</u> roperties             | Alt+Return                               |
| Downloads             | E <u>m</u> pty Trash           | a la la la la la la la la la la la la la |
| Music                 | Restore Missing Files          |                                          |
| Pictures              | Open as A <u>d</u> ministrator | ments                                    |
| Videos                | Open in <u>T</u> erminal       |                                          |
| Trash                 | Close <u>All</u> Windows       | Ctrl+Q                                   |
| Devices               | <u>C</u> lose                  | Ctrl+W                                   |
| DipsSecOff            | door plates.odt                | door plates.pdf I                        |

# **REMOTE SERVER ACCESS**

## **FILE MANAGER**

| s section            | additional court<br>inauguration                                                                                                    | DIPS     | Draft Sikkim<br>Subordinate Courts<br>Service (Method |
|----------------------|----------------------------------------------------------------------------------------------------|----------|-------------------------------------------------------|
| ocuments<br>ates.pdf | Connect to Server Server Details Server: 10.182.94.3 Type: SSH Folder: / User Details User Name: root Password: •••••• Rememb Add bookmark Bookmark Name: | Port: 22 | Connect                                               |
#### **FILE MANAGER**

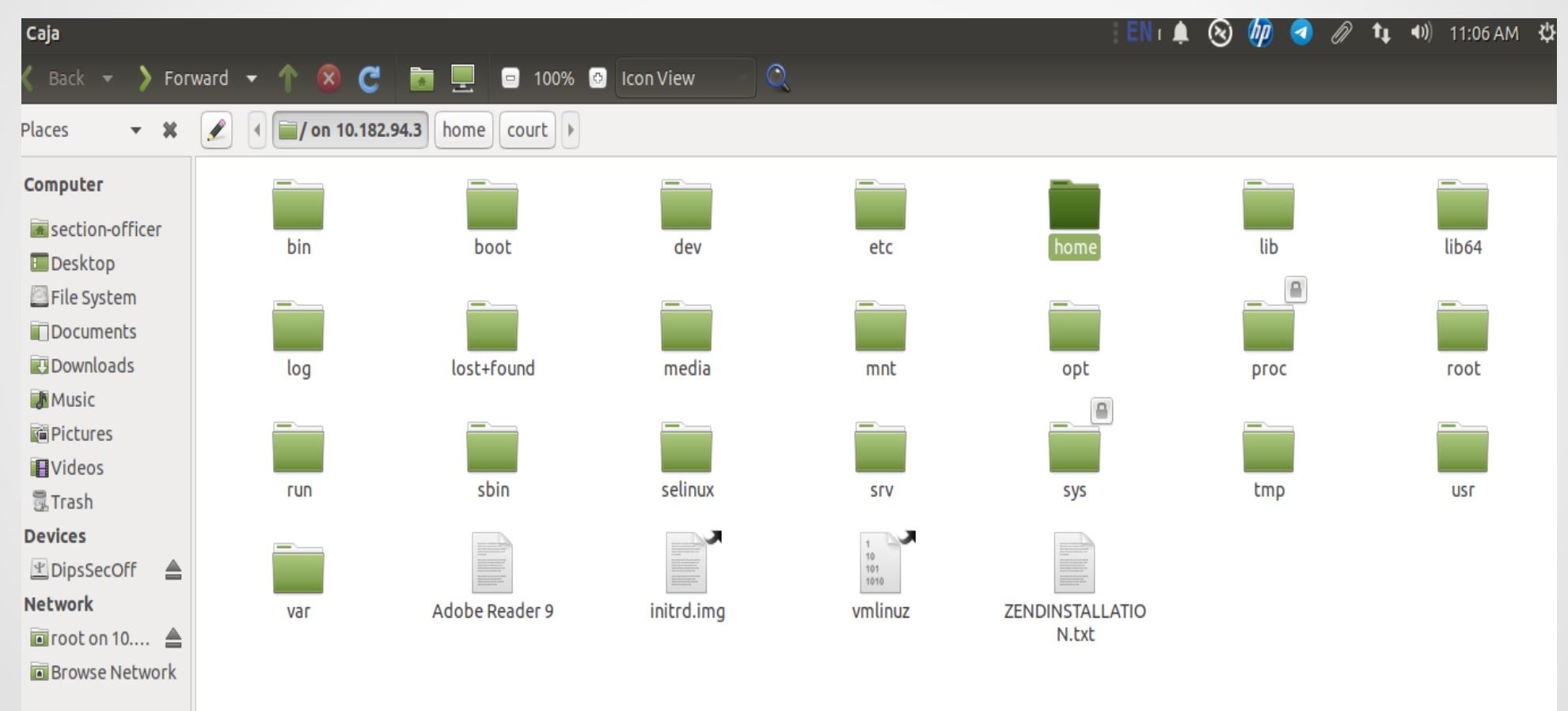

# **Remmina Remote Desktop Client**

|                                 | Q, rej                               |                       |                       |        | • New C                                                      | Connection |
|---------------------------------|--------------------------------------|-----------------------|-----------------------|--------|--------------------------------------------------------------|------------|
| cessories Administration        | Chrome Apps Education Grap           | ohics Internet Office | Preferences P         | Ргод   |                                                              |            |
| ReText<br>Software<br>& Updates | Remmina<br>Received<br>Screen Reader | root on 10.182.94.3   | SSH -<br>Name A Group | Server | Remmina Remote Desktop Client         Plugin       Last used |            |
|                                 |                                      |                       | Total 0 items.        |        |                                                              |            |

# **Remmina Remote Desktop Client**

|                            |                            | Remmina Remote Desktop Client                      | Ξ  | Remmina Remote Desktop Client                                                       |  |  |  |  |  |  |
|----------------------------|----------------------------|----------------------------------------------------|----|-------------------------------------------------------------------------------------|--|--|--|--|--|--|
| A4 letterhead              | i.odt SSH 🔹                |                                                    | ×  | Remote Desktop Client                                                               |  |  |  |  |  |  |
| _                          | Name 🔺 Group S             | erver Plugin Last used                             | lt | SSH 🔻                                                                               |  |  |  |  |  |  |
| W                          |                            |                                                    | _  | Name A Group Server Plugin Last used                                                |  |  |  |  |  |  |
| tour prog.e                | Remote Desktop Prefere     | hce                                                |    |                                                                                     |  |  |  |  |  |  |
| _                          | Name                       | Quick Connect                                      |    |                                                                                     |  |  |  |  |  |  |
| W                          | Group                      |                                                    |    |                                                                                     |  |  |  |  |  |  |
| office circlua             | Protocol                   | 울 SSH - Secure Shell                               |    |                                                                                     |  |  |  |  |  |  |
| _                          | Pre-command                | command %h %u %t %U %p %g –option                  |    | B ⊡ 10.182.94.3 ★<br>B Welcome to Ubuntu 12.04.3 LTS (CNU/Linux 3.8.0-20-generic x) |  |  |  |  |  |  |
|                            | Post-command               | /path/to/command -opt1 arg %h %u %t -opt2 %U %p %g | c  | 86_64)                                                                              |  |  |  |  |  |  |
| additional c<br>inaugurati | Basic Advanced Autostart   | SSH Tunnel                                         |    | <pre># Documentation: https://help.ubuntu.com/</pre>                                |  |  |  |  |  |  |
|                            | Server                     | 10.182.94.3                                        |    | 🚱 672 packages can be updated.                                                      |  |  |  |  |  |  |
| door plates                | Username                   | root                                               |    | 461 updates are security updates.                                                   |  |  |  |  |  |  |
|                            | User password              |                                                    |    | ■ New release '14.04.4 LTS' available.                                              |  |  |  |  |  |  |
|                            | Authentication type        | Password                                           |    | Run 'do-release-upgrade' to upgrade to it.                                          |  |  |  |  |  |  |
| doorplater                 | Identity file              | (None)                                             |    | Last login: Wed Feb 7 10:41:22 2024 from sectionofficer-                            |  |  |  |  |  |  |
| door places                | Password to unlock private | key                                                |    | ★ root@namchi:~#                                                                    |  |  |  |  |  |  |
|                            | Startup program            |                                                    |    |                                                                                     |  |  |  |  |  |  |
|                            |                            |                                                    |    |                                                                                     |  |  |  |  |  |  |
|                            |                            |                                                    | 2  |                                                                                     |  |  |  |  |  |  |
| domand free                |                            |                                                    |    | <u>a</u>                                                                            |  |  |  |  |  |  |
| 23-24.pd                   |                            |                                                    |    |                                                                                     |  |  |  |  |  |  |
|                            | Canc                       | el Save as Default Save Connect                    |    |                                                                                     |  |  |  |  |  |  |

# **Remmina Remote Desktop Client**

| A4 lette         | T5thFeb5JA<br>15thFeb5JA                                           | Remmina Remote Deski<br>Remote Desktop Chi                                   | A4 letterhead.odt                                                                                                    |                                                                                           |
|------------------|--------------------------------------------------------------------|------------------------------------------------------------------------------|----------------------------------------------------------------------------------------------------|-------------------------------------------------------------------------------------------|
| tourn            | prog.doc Name 🔺 🕻                                                  | Group Server Plugin Last used                                                | 8 🔿 🗊 10.182.94.3                                                                                                    |                                                                                           |
| office c         | Remote Desktop Prefer Name Group Protocol                          | Quick Connect                                                                | O 10.182.94.3 ¥         Image: Second state of the second state of the second state of t | Group Permis:<br>root drwx                                                                |
| additio<br>inaug | Pre-command<br>Post-command<br>Basic Autostart SSH Tunn            | command %h %u %t %U %p %g –option<br>/path/to/command -opt1 arg %h %u %t -op | Covidcauselist_script       4.0 KiB ubuntu         DBBKP       4.0 KiB root         dump       4.0 KiB root         Hardware and Software Raid Ubuntu 12.04 Server Version Operating System       4.0 KiB root         lockdownupdate       4.0 KiB ubuntu         lost+found       16.0 KiB root                                                                                                    | ubuntu drwxrw<br>root drwxrw<br>root drwxr-x<br>root drwxrw<br>ubuntu drwxrw<br>root drwx |
| door p           | Server<br>Username<br>Password                                     | 10.182.94.3<br>root                                                          | maintenance     4.0 KiB root       mysql     4.0 KiB mysql       new_patch_icjs_10072020     4.0 KiB root       new_patch_icjs_27052020     4.0 KiB root       patchfor3.2     4.0 KiB root                                                                                                    | root drwxr-x<br>mysql drwxrw<br>root drwxrw<br>root drwxr-x<br>root drwxrw                |
| door ç           | Authentication type<br>Identity file<br>Password to unlock private | Password (None) e key                                                        | Pgsql     4.0 KiB postgres       smspatch_DC_07-04-2021     4.0 KiB ubuntu       smspatch_DC_24112020     4.0 KiB ubuntu       SMS_Script21082018     4.0 KiB ubuntu       SQLDUMP     4.0 KiB root                                                                                                    | postgres drwx<br>ubuntu drwxrw<br>ubuntu drwxrw<br>ubuntu drwxrw<br>root drwxrw           |
| deman<br>23-     | SSH Proxy Command                                                  | ncel Save as Default Save                                                    | Filename Remote Local                                                                                                    | Size Progress                                                                             |

#### **RDP (Remote Desktop Protocol)**

RDP is a network communications protocol developed by Microsoft which allows users to connect to another computer from a remote location.

For this the server needs to have RDP server installed and the client needs to have RDP client installed.

**Please note:** 

- Remmina supports RDP and can be connected to the remote server using RDP protocol provided there is RDP server installed in the server.
- Linux/Ubuntu Server usually does not have RDP installed. We can install the same using the command in the terminal:

sudo apt install xrdp -y

# AnyDesk

#### Download URL : https://anydesk.com/en/downloads/linux

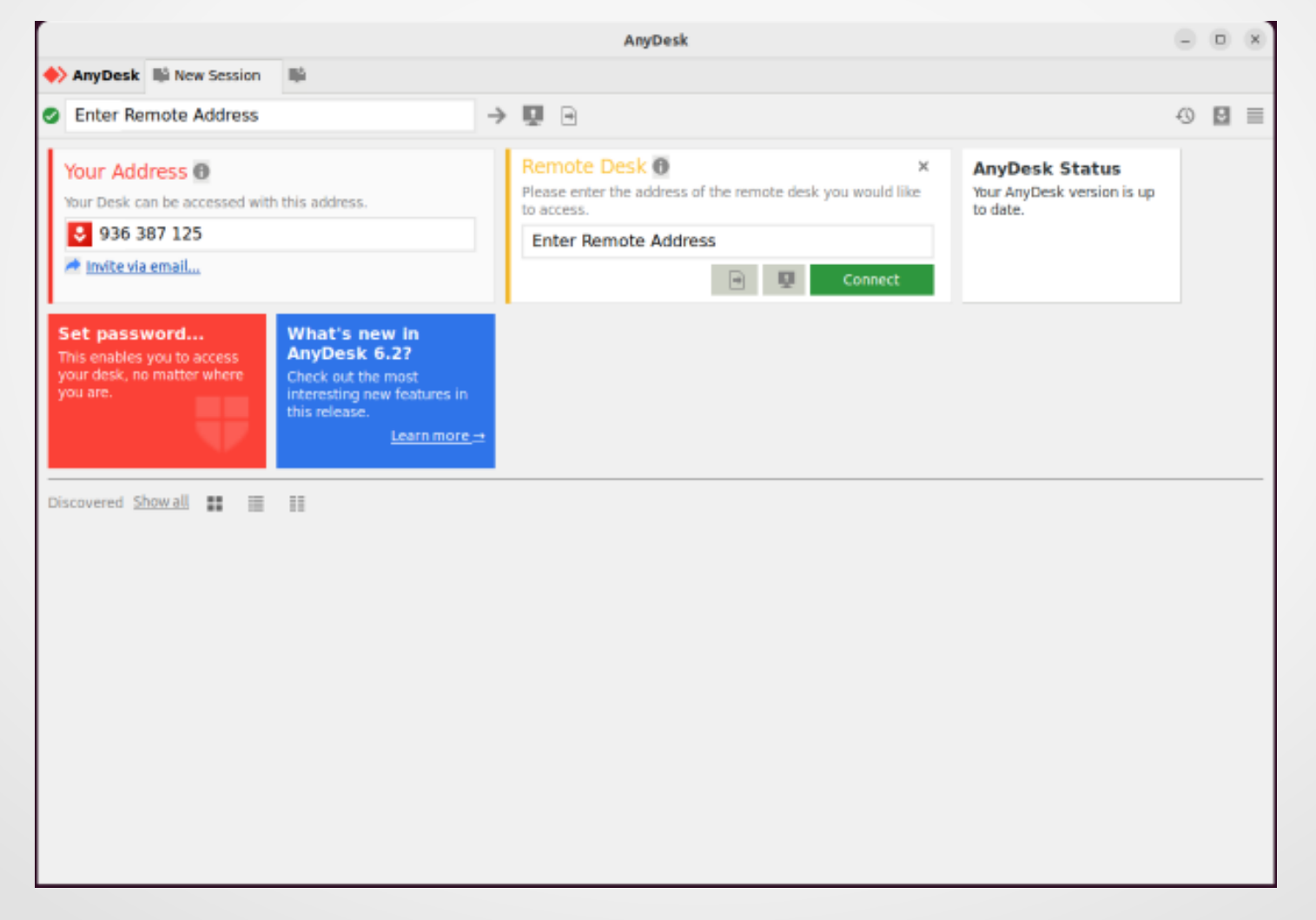

#### **SSH** [Secure Socket Shell]

SSH stands for Secure Socket Shell. It is a network protocol that provides a secure way to access remote computers. SSH encrypts all traffic between the two computers, including passwords, commands, and output. This makes it a much more secure way to access remote computers.

SSH is also used for file transfer. The secure copy (SCP) and file transfer protocol (SFTP) commands use SSH to securely transfer files between computers.

It is a popular choice for system administrators who need to manage remote servers. It is also used by developers who need to access remote development environments. And it is used by regular users who need to securely access their home computers from work or other locations.

# **SSH** [Secure Socket Shell]

**Prerequisites:** 

- An SSH client on the client machine
- An SSH server on the remote machine
- The IP address or name of the remote server

#### **Commands to install SSH:**

- sudo apt install openssh-server
- sudo apt install openssh-client

#### **Configure SSH server**

- You may configure the default behavior of the OpenSSH server application by editing the file /etc/ssh/sshd\_config
- There are many directives in the sshd configuration file controlling such things as communication settings and authentication modes.

# **SSH** [Secure Socket Shell]

**Commands to access a remote server:** 

• ssh SERVER IP or SERVER NAME

Example:

ssh 10.182.94.3 ssh court.namchi.com

ssh root@10.182.94.3

(connects to the current user/default user)

Specify a Username for SSH connection

(connects to the specified user)

ssh root@court.namchi.com

By default, the SSH server listens for a connection on port 22. If the port setting in the SSH config file has been changed, you'll need to specify the port.

ssh 10.182.94.3 -p 3322 (Connects on port 3322) ssh court.namchi.com -p 3322

# **SSH** [Secure Socket Shell]

• Command to Copy a File Remotely over SSH with SCP

scp fileName user@remotehost:/path

Example

scp draftletter root@10.182.94.3:/home/court

- Commands to know while using SSH and once logged into the remote server
- → pwd
- → Is
- → cd
- → ср
- → mv
- → mkdir
- → rm
- → ifconfig
- → clear
- → exit

#### **SSH** [Secure Socket Shell]

```
😰 🗖 🗊 🛛 root@namchi: /home/maintenance
section-officer@sectionofficer-V530-15ICB:~$ ssh root@10.182.94.3
root@10.182.94.3's password:
Welcome to Ubuntu 12.04.3 LTS (GNU/Linux 3.8.0-29-generic x86 64)
 * Documentation: https://help.ubuntu.com/
672 packages can be updated.
461 updates are security updates.
New release '14.04.4 LTS' available.
Run 'do-release-upgrade' to upgrade to it.
Last login: Wed Feb 7 11:09:54 2024 from sectionofficer-v530-15icb.local
root@namchi:~# cd /home/maintenance/
root@namchi:/home/maintenance# ls
db backup log
                                     temp
                                     updateslonik new.sh
          maintenance234 010719.sh
init
          old maintenance scripts
          slon
ip.txt
root@namchi:/home/maintenance#
```

# What is the difference between cp and scp commands ?????

#### WAKE ON LAN

Wake-on-lan (also known with the "W.O.L" acronym) is a standard ethernet feature which allows a machine to be turned on or woken up on the reception of a specific type of network packet (the so called MagicPacket). The main advantage of this feature is that it allows us to keep a machine in a low power consumption state, and be accessed only when needed.

Wake-on-LAN is a special functionality that allows other devices to wake your device remotely. It allows this functionality by setting your Ubuntu devices network driver to accept a specially formatted packet called the "magic packet". You can also enable the Wake-on-LAN functionality through your devices BIOS.

## WAKE ON LAN

- Check if WOL is supported by your network/ethernet card
- sudo apt install ethtool

(tool to install Ethtool an open-source application that allows you to change network driver settings)

#### • ip a or ifconfig

(Command to find out your Ethernet interface. Ethernet interface is the network card of your device)

| 😕 🗐 🗊 section-officer@sectionofficer-V530-15ICB: ~                                                               | 😡 🗢 💷 section-officer@sectionofficer-V530-15ICB: ~                                                                                                    |
|----------------------------------------------------------------------------------------------------|----------------------------------------------------------------------------------------------------|
| logout 🔺                                                                                                    | link/ether 20:e6:17:06:7b:41 brd ff:ff:ff:ff:ff:ff                                                                                                    |
| Connection to 10.182.94.3 closed.                                                                                | section-officer@sectionofficer-V530-15ICB:~\$ ifconfig                                                                                                    |
| <pre>section-officer@sectionofficer-V530-15ICB:~\$ ip a</pre>                                                    | enp1s0: flags=4163 <up,broadcast,running,multicast> mtu 1500</up,broadcast,running,multicast>                                                                                                    |
| 1: lo: <loopback,up,lower_up> mtu 65536 qdisc noqueue state UNKNOWN group de</loopback,up,lower_up>              | inet 10.182.94.50 netmask 255.255.255.0 broadcast 10.182.94.255                                                                                                    |
| fault qlen 1000                                                                                                  | inet6 fe80::649a:916:9c08:902e                                                                                                    |
| link/loopback 00:00:00:00:00 brd 00:00:00:00:00:00                                                               | ether 6c:4b:90:ae:50:ac txqueuelen 1000 (Ethernet)                                                                                                    |
| inet 127.0.0.1/8 scope host lo                                                                                   | RX packets 277928 bytes 196634206 (196.6 MB)                                                                                                    |
| valid_lft forever preferred_lft forever                                                                          | RX errors 0 dropped 391 overruns 0 frame 0                                                                                                    |
| inet6 ::1/128 scope host                                                                                         | TX packets 185363 bytes 47889715 (47.8 MB)                                                                                                    |
| valid_lft forever preferred_lft forever                                                                          | TX errors 0 dropped 0 overruns 0 carrier 0 collisions 0                                                                                                    |
| 2: enp1s0: <broadcast,multicast,up,lower_up> mtu 1500 qdisc fq_codel state U</broadcast,multicast,up,lower_up>   |                                                                                                    |
| P group default qlen 1000                                                                                        | lo: flags=73 <up,loopback,running> mtu 65536</up,loopback,running>                                                                                                    |
| link/ether 6c:4b:90:ae:50:ac brd ff:ff:ff:ff:ff                                                                  | inet 127.0.0.1 netmask 255.0.0.0                                                                                                    |
| inet 10.182.94.50/24 brd 10.182.94.255 scope global noprefixroute enp1s0                                         | inet6 ::1 prefixlen 128 scopeid 0x10 <host></host>                                                                                                    |
| valid_lft forever preferred_lft forever                                                                          | Loop txqueuelen 1000 (Local Loopback)                                                                                                    |
| inet 172.16.236.130/26 brd 172.16.236.191 scope global noprefixroute enp                                         | RX packets 12773 bytes 1337612 (1.3 MB)                                                                                                    |
| 150                                                                                                    | RX errors 0 dropped 0 overruns 0 trame 0                                                                                                    |
| valid_lft forever preferred_lft forever                                                                          | IX packets 12//3 Dytes 133/612 (1.3 MB)                                                                                                    |
| inet 192.168.1.99/24 brd 192.168.1.255 scope global noprefixroute enp1s0                                         | ix errors & aropped & overruns & carrier & collisions &                                                                                                    |
| valid_lft forever preferred_lft forever                                                                          |                                                                                                    |
| inet6 fe80::649a:916:9c08:902e/64 scope link noprefixroute                                                       | athor 2010/10/10/10/10/10/10/10/10/10/10/10/10/                                                                                                    |
| valid_lft forever preferred_lft forever                                                                          | PX packets 1925 bytes 214403 (214.4 KP)                                                                                                    |
| 3: wlx20e617067b41: <no-carrier,broadcast,multicast,up> mtu 1500 qdisc mq st</no-carrier,broadcast,multicast,up> | $\frac{1}{2} \frac{1}{2} \frac{1}$ |
| ate DOWN group default qlen 1000                                                                                 | TY packate 510 butes 55623 (55.6 KR)                                                                                                    |
| link/ether 20:e6:17:06:7b:41 brd ff:ff:ff:ff:ff                                                                  |                                                                                                    |

#### WAKE ON LAN

 sudo ethtool <Your interface name> (find out whether your network card supports wake on LAN)

Supports Wake-on: g(this message indicates your PC supports Wake-On-LAN)Wake-on: g(this message indicates Wake-On-LAN is enabled)

- sudo ethtool --change <Your ethernet interface name> wol g (enable WoL)
- sudo ethtool --change <Your ethernet interface name> wol d
- (disable WoL)

wakeonlan -i <IP Address> <MAC Address>

(To power on or wake up the device, type the following in terminal)

#### **PGADMIN 4 AND PHPPGADMIN**

PgAdmin and PhpPgAdmin are freely available administration and management tools for the Postgres Database. It provides numerous features, such as a user-friendly graphical interface, local and remote session management and compatibility with all Postgres versions.

#### **PGADMIN 4**

How to install PgAdmin4

sudo apt install curl

(Install curl requisite)

- sudo curl https://www.pgadmin.org/static/packages\_pgadmin\_org.pub | sudo apt-key add (adding public key using curl)
- sudo sh -c 'echo "deb https://ftp.postgresql.org/pub/pgadmin/pgadmin4/apt/\$(Isb\_release -cs) pgadmin4 main" > /etc/apt/sources.list.d/pgadmin4.list && apt update'

(add the pgAdmin repository and update the server's packages)

sudo apt install pgadmin4

(install pgadmin4)

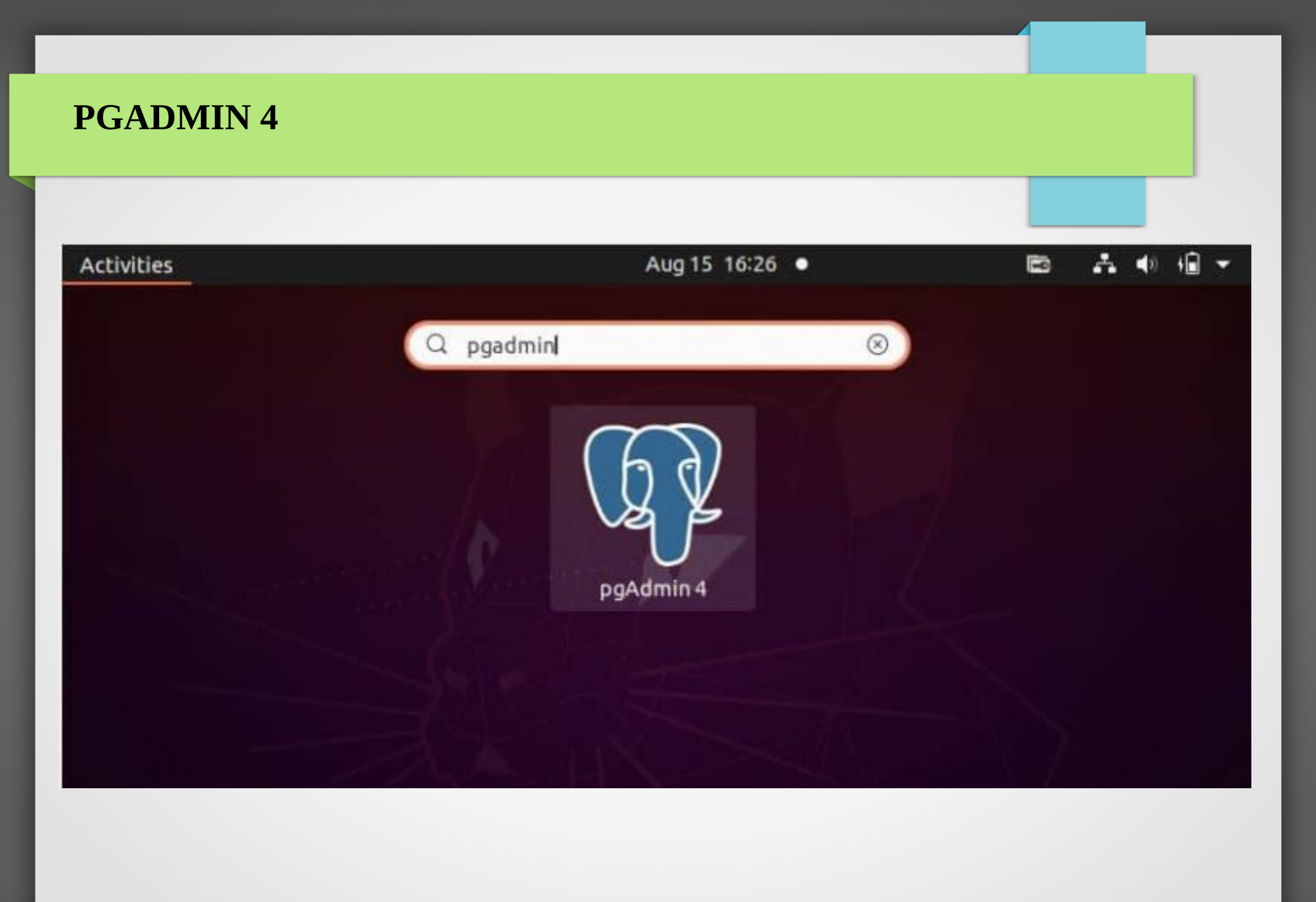

**PGADMIN 4** 

|                   |      |     |    |                                                      |                                                                        | pgAd                                                       | min 4                                                                 |                                                                                       |                                                                          |                                                                  |                  | ø         | × |
|-------------------|------|-----|----|------------------------------------------------------|------------------------------------------------------------------------|------------------------------------------------------------|-----------------------------------------------------------------------|---------------------------------------------------------------------------------------|--------------------------------------------------------------------------|------------------------------------------------------------------|------------------|-----------|---|
| File Object Tools | Help |     |    |                                                      |                                                                        |                                                            |                                                                       |                                                                                       |                                                                          |                                                                  |                  |           |   |
| Browser           | 022  | 5 Q | >_ | Dashboard                                            | Properties                                                             | SQL                                                        | Statistics                                                            | Dependencies                                                                          | Dependents                                                               | Processes                                                        |                  |           | × |
| > 🖹 Servers       |      |     |    | Welcome                                              |                                                                        |                                                            |                                                                       |                                                                                       |                                                                          |                                                                  |                  |           |   |
|                   |      |     |    | Feature<br>pgAdmin is<br>graphical ac<br>designed to | Pg<br>Manag<br>rich   Ma<br>an Open Sou<br>dministration<br>answer the | Adr<br>gemen<br>aximis<br>urce adm<br>interfac<br>needs of | t Tools fo<br>es Post<br>inistration a<br>e, an SQL qu<br>developers, | r PostgreSQL<br>greSQL   Op<br>nd management<br>ery tool, a procee<br>DBAs and syster | -<br>en Source<br>tool for the Pos<br>dural code debu<br>n administrator | stgreSQL database. It ind<br>Igger and much more. T<br>Is alike. | cludes<br>he too | a<br>I is |   |
|                   |      |     | -  | Quick Links                                          | Add                                                                    | ••<br>••<br>New Se                                         | rver                                                                  |                                                                                       |                                                                          | Configure pgAdmin                                                |                  |           |   |

#### **PHPPGADMIN**

#### How to install PgAdmin4

- sudo apt-get install postgresql postgresql-contrib phppgadmin
- Open web browser and open: localhost/phppgadmin

| See phpPgAdmin - Moz     | illa Firefox              |             |
|--------------------------|---------------------------|-------------|
| 🖤 phpPgAdmin             | × 🕂                       |             |
| 🗲 🕲 localhost/phppgadmin | n/ 🔻 연 🚼 🔻 Google 🔍 😭 🖻 💈 | » ≡         |
| phpPgAdmin               | phpPgAdmin 5.1            |             |
| Servers 🎅                | ₩ phpPgAdmin:             |             |
| E PostgreSQL             | Login to PostgreSQL       |             |
|                          | Username                  |             |
|                          | Password                  |             |
|                          | Login                     |             |
|                          |                           |             |
|                          |                           |             |
| TecAdmin.net             |                           |             |
|                          |                           | back to top |

# **PHPPGADMIN**

|            |                          |            |             |           |                  |              |                           |      |            |       |                           |                    | -      |                              |
|------------|--------------------------|------------|-------------|-----------|------------------|--------------|---------------------------|------|------------|-------|---------------------------|--------------------|--------|------------------------------|
| phpPgAdmin | PostgreSQL               | 9.1.9 runr | ning on loc | alhost:54 | 32 You are logo  | ed in as use | er " <mark>kumar</mark> " |      |            |       |                           |                    |        | SQL   History   Find   Logou |
| Servers 2  | PhpPgAdmin: DestgreSQL?: |            |             |           |                  |              |                           |      |            |       |                           |                    |        |                              |
| PostgreSQL |                          | Databas    | es?         |           |                  | Roles?       |                           |      |            | Tab   | lespaces?                 |                    | Export | Reports                      |
|            | Database                 | Owner      | Encoding    | Collation | h Character Type | Tablespace   | Size                      |      | Actions    |       | Comm                      | ent                |        |                              |
| ⊕ 📋 testdb | mydb                     | kumar      | UTF8        | en_IN     | en_IN            | pg_default   | 5706 kB                   | Drop | Privileges | Alter |                           |                    |        |                              |
|            | postgres                 | postgres   | UTF8        | en_IN     | en_IN            | pg_default   | 5714 kB                   | Drop | Privileges | Alter | default administrative of | onnection database | 2      |                              |
|            | testdb                   | testuser   | UTF8        | en_IN     | en_IN            | pg_default   | 5617 kB                   | Drop | Privileges | Alter |                           |                    |        |                              |
|            | Actions on mul           | tiple line | S           |           |                  |              |                           |      |            |       |                           |                    |        |                              |
|            | Select all / U           | Inselect   | t all>      | -         | * Execut         | e            |                           |      |            |       |                           |                    |        |                              |
|            | Create datab             | ase        |             |           |                  |              |                           |      |            |       |                           |                    |        |                              |
|            |                          |            |             |           |                  |              |                           |      |            |       |                           |                    |        |                              |
|            |                          |            |             |           |                  |              |                           |      |            |       |                           |                    |        |                              |
|            |                          |            |             |           |                  |              |                           |      |            |       |                           |                    |        |                              |
|            |                          |            |             |           |                  |              |                           |      |            |       |                           |                    |        |                              |
|            |                          |            |             |           |                  |              |                           |      |            |       |                           |                    |        |                              |
|            |                          |            |             |           |                  |              |                           |      |            |       |                           |                    |        |                              |
|            |                          |            |             |           |                  |              |                           |      |            |       |                           |                    |        |                              |
|            |                          |            |             |           |                  |              |                           |      |            |       |                           |                    |        |                              |
|            |                          |            |             |           |                  |              |                           |      |            |       |                           |                    |        |                              |
|            |                          |            |             |           |                  |              |                           |      |            |       |                           |                    |        |                              |

back to top

Slony is a trigger-based master to multiple slaves replication system for PostgreSQL. Slony is an application-level logical replication implementation for PostgreSQL. Rather, we could say that it is an external replication tool that requires a separate installation and configuration.

Slon is a daemon that runs on each PostgreSQL node in Slony replication. These daemons are used for processing configuration and replication events for each PostgreSQL server. Each PostgreSQL server is called a "node".

All nodes together form a Slony "cluster".

#### **Installing Slony**

- sudo apt-get update
- sudo apt-get install slony1-bin

#### Slony process is triggered in CIS Server while executing the maintenance script

```
MATE Terminal
     *NOTE :- ( Option 1,2 and 3 should be performed only once )
     1. Configure Slony
     2. Authentication for Transfer of Orders
     3. Test Connections
     *NOTE :- ( Option 4 and 5 should be performed only once for every database )
     4. Test Databases (To Check Primary Key)
     5. Sending Compelete Data
     ##### Daily Activities #####
     6. Send Daily Data
     7. Send Daily Orders, causelists, civil and criminal processes
     8. Backup of the Database
     9. Quit
     ****************
     Enter Your Choice [1-9] :
```

#### **Please note:**

While running **Option 5 (replicating initial complete database)**, the database at the local server end and the remote server end should not be running any other slon processes else database will not be replicated and will return an error. If such error is displayed than we need to **kill the existing slon processes at both ends** before running option 5.

• ps -ef|grep slon|grep databasename (example ps -ef|grep slon|grep nmcdcis)

root@namchi:~# ps -ef|grep slon|grep nmcdcis root 3064 1 0 2023 pts/1 00:00:00 slon nmcdcis host=10.182.94.3 user=postgres dbname=nmcdcis root 3070 3064 0 2023 pts/1 01:21:22 slon nmcdcis host=10.182.94.3 user=postgres dbname=nmcdcis root@namchi:~#

#### • kill -9 3064 3070

| root@namchi                      | .:~# ps | -ef grep | slon | grep nmcc | lcis     |      |         |            |        |   |
|----------------------------------|---------|----------|------|-----------|----------|------|---------|------------|--------|---|
| root                             | 3064    | 1 0      | 2023 | pts/1     | 00:00:00 | slon | nmcdcis | host=10.18 | 2.94.3 | 3 |
| user=postgr                      | es dbna | me=nmcdc |      |           |          |      |         |            |        |   |
| root                             | 3070    | 3064 0   | 2023 | pts/1     | 01:21:22 | slon | nmcdcis | host=10.18 | 2.94.3 | 3 |
| user=postgres dbname=nmcdcis     |         |          |      |           |          |      |         |            |        |   |
| root@namchi:~# kill -9 3064 3070 |         |          |      |           |          |      |         |            |        |   |

#### **Please note:**

In order to consume data in CIS from eFiling and ICJS, **Option 6 (sending daily data slon process)** should be running in the CIS Server.

If Option 6 is not executed than while consuming eFiling and ICJS data, error will be displayed. This is because the CIS server, eFiling server and ICJS server are exchanging or replicating data using slony.

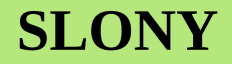

# What does Option 7 do ?

# **NJDG SERVERS**

- 10.249.36.234 (database server)
- 10.248.118.141 (software server)

A programming language is a set of instructions written by a programmer to deliver instructions to the computer to perform and accomplish a task. This set of instructions is usually viewed as code structured following a definite programming language syntax. e.g BASIC, C++, Java, Python, HTML, PHP, Perl, etc.

Generally speaking, a program is a set of instructions written in a particular programming language to achieve a particular task.

#### • WEB

There are several languages that are frequently used for web development. Some of the most popular programming languages for web development include HTML/CSS, PHP, Python, JavaScript, Java, Ruby, and Swift.

#### • MOBILE

Swift (iOS), Kotlin (Android), JavaScript, Java (Android), C++, Python etc.

#### **PROGRAMMING LANGUAGE USED IN CIS**

CIS is a web-based application software developed using PHP-PGSQL where PHP is the front end and PGSQL is the back end (database).

# Along with the basic PHP-PGQSL architecture CIS also uses CakePHP, Zend, CSS, Javascript, JSON and SLONY.

**PHP** stands for Hypertext Pre-processor. It is a general-purpose, open-source scripting language that is used for web development. PHP is primarily used for server-side scripting. PHP can be embedded into HTML. This makes it easier to include functionality to web pages. PHP is used to create dynamic web pages.

**Zend** is an open source PHP framework. Zend framework contains collection of PHP packages which can be used to develop web applications and services including pdf generation classes.

**CakePHP** is an open-source framework for the rapid development and maintenance of web applications built in PHP. It is based on the concept of MVC architecture, (models, views and controller) which helps to build PHP web applications easy and simple with less code.

**JSON** stands for JavaScript Object Notation. It is a lightweight, open standard file format and data interchange format that uses human-readable text. JSON is based on JavaScript object syntax and is often used to transmit data in web applications.

#### Simple HTML code

<mark><!DOCTYPE html></mark> <mark><html></mark> <mark><body></mark>

<h1>My First Heading</h1>My first paragraph

#### </body> </html>

- You can write this code in a text editor and save it as index.htm or index.html
- Put this file in the default directory of the web server
- Open browser and type the URL of the webserver e.g www.example.com, 10.182.94.3, localhost, etc
- Navigate to this html file (e.g. localhost/index.htm)

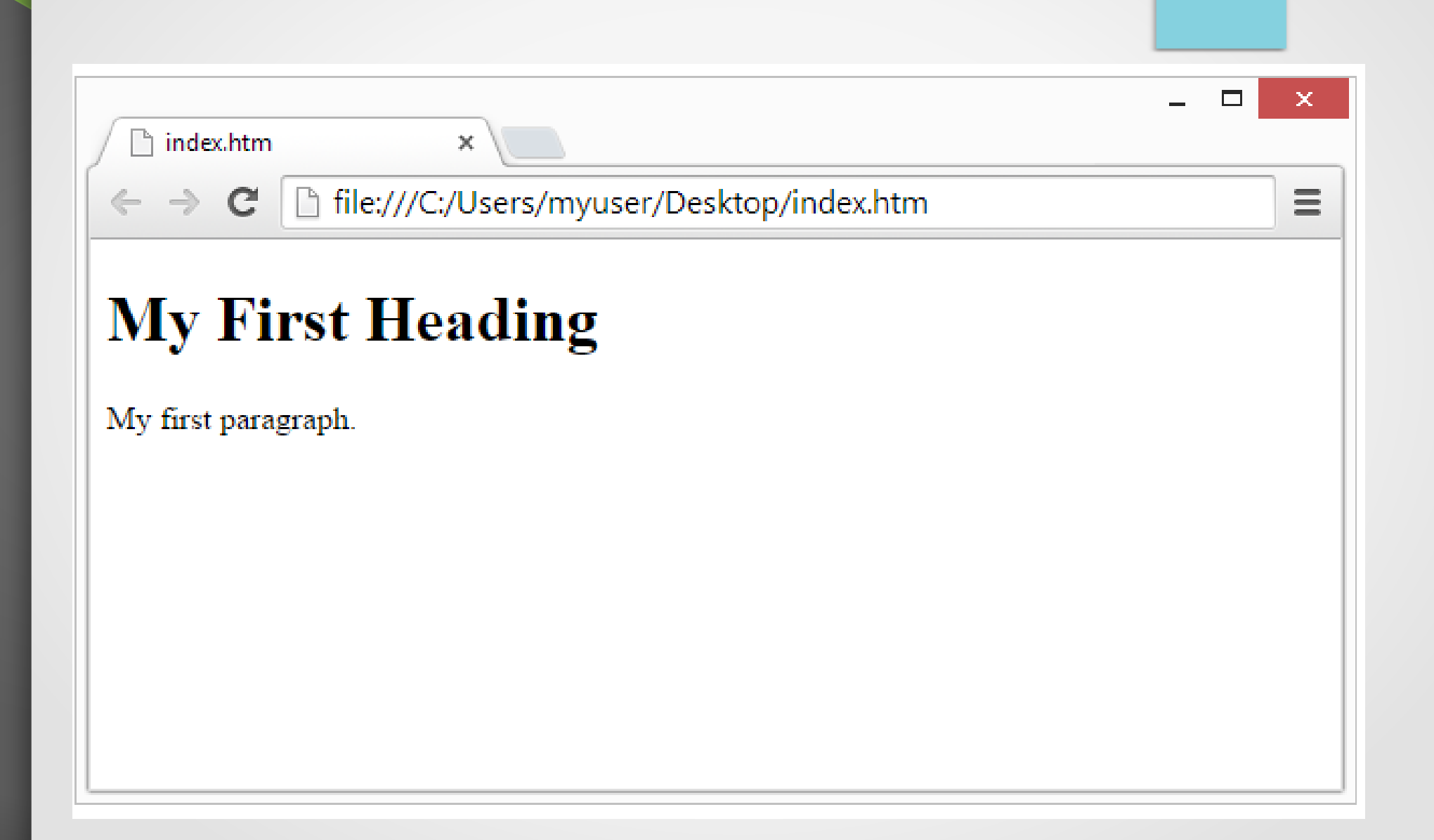

#### Simple PHP code to handle HTML. HTML Input form and display message using PHP

| index.html                                                                                                    | welcome.php                                                                                        |
|----------------------------------------------------------------------------------------------------|----------------------------------------------------------------------------------------------------|
| HTML<br><html><br/><body></body></html>                                                                                                    | <html><br/><body></body></html>                                                                    |
| <form action="welcome.php" method="post"><br/>Name: <input name="name" type="text"/><br/>E-mail: <input name="email" type="text"/><br/><input type="submit"/><br/></form> | Your email address is: php echo<br Your email address is: php echo<br \$_POST["email"]; ?><br><br> |
| <br>                                                                                                    |                                                                                                    |

#### Simple PHP code to handle HTML. HTML Input form and display message using PHP

#### index.html

#### Name: Deependra Dixit E-mail: dd@yahoo.com

Submit

#### welcome.php

Welcome Deependra Dixit Your email address is: dd@yahoo.com

index.html

Simple PHP code to connect to postgres database and input data

<!DOCTYPE HTML> <html> <body> <form action="insert.php" method="post"> Name: <input type="text" name="name"><br> E-mail: <input type="text" name="email"><br> cinput type="submit"> </form>

</body> </html>

# <?php

\$db = pg\_connect("host=localhost port=5432
dbname=mydatabase user=postgres
password=myadmin123");

insert.php

```
$query = "INSERT INTO employee
('$_POST[name]','$_POST[name_emp]',
'$_POST[email]','$_POST[email_emp]')";
$result = pg_query($query);
```

?>

#### **Please note:**

*mydatabase* is the name of the database and *employee* is the name of the table where values are to be inserted. The employee table should have the column *name\_emp* and *email\_emp* 

Simple PHP code to connect to postgres database and display data

| index.html                                                                  | get.php                                                                                                    |
|-----------------------------------------------------------------------------|----------------------------------------------------------------------------------------------------|
| HTML<br><html></html>                                                       | php</td                                                                                                    |
| <body></body>                                                               | <pre>\$db = pg_connect("host=localhost port=5432 dbname=mydatabase user=postgres nassword=myadmin123");</pre> |
| <pre><form action="get.php" method="post"> <h1>Get Values</h1></form></pre> | echo " <h1>Print Name and email:</h1> ";                                                                      |
| Vant to get values from database? <input type="submit"/>                    | for (\$row = 0; \$row < pg_numrows(\$result); \$row++)                                                        |
|                                                                             | {<br>\$firstname = pg_result(\$result, \$row, 'name_emp');                                                    |
|                                                                             | <pre>\$echo \$instname . ; \$email = pg_result(\$result, \$row, 'email_emp'); echo \$email ." ";</pre>        |
|                                                                             | }<br>?>                                                                                                    |
|                                                                             |                                                                                                    |

#### HARDWARE MANAGEMENT

#### Simple PHP code to connect to postgres database and input data

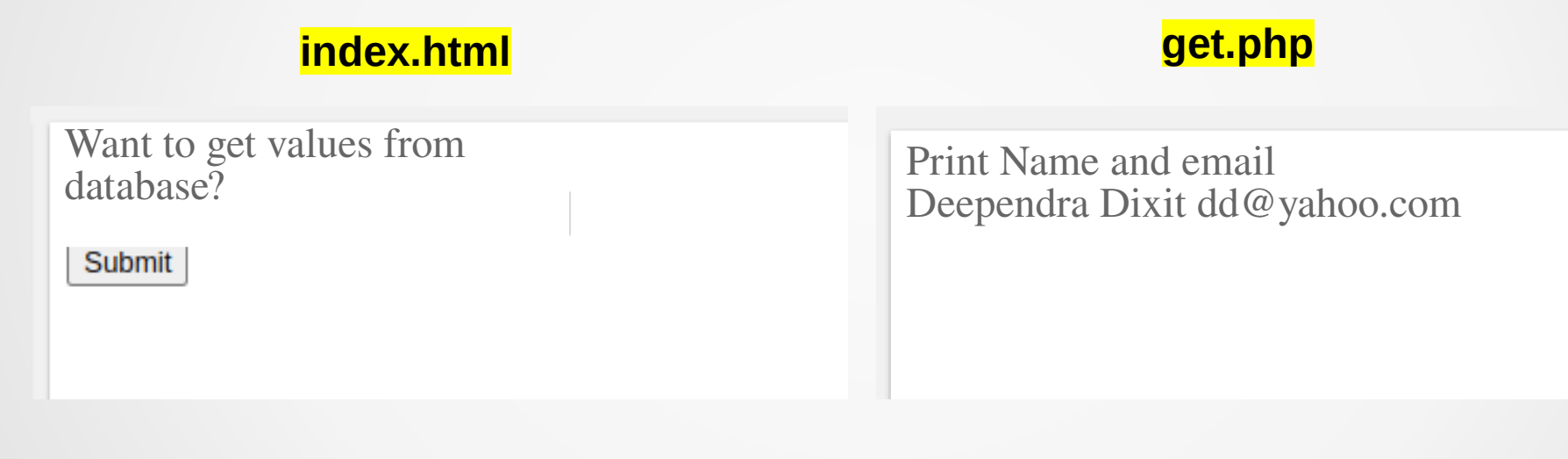
# EFORMS.NIC.IN (https://eforms.nic.in/)

Users can apply online for various IT Services provided by National Informatics Centre (NIC) as listed below using a single e-Forms Portal

- DNS Services
- User eMail creation in the @NIC.IN and @GOV.IN domain
- IMAP/POP Services
- Video Conferenceing Services
- NIC Cloud Services (MeghRaj)
- VPN application form for New user, Existing user and Project.
- SMS services and IP whitelisting
- Wifi Services

# EFORMS.NIC.IN (https://eforms.nic.in/)

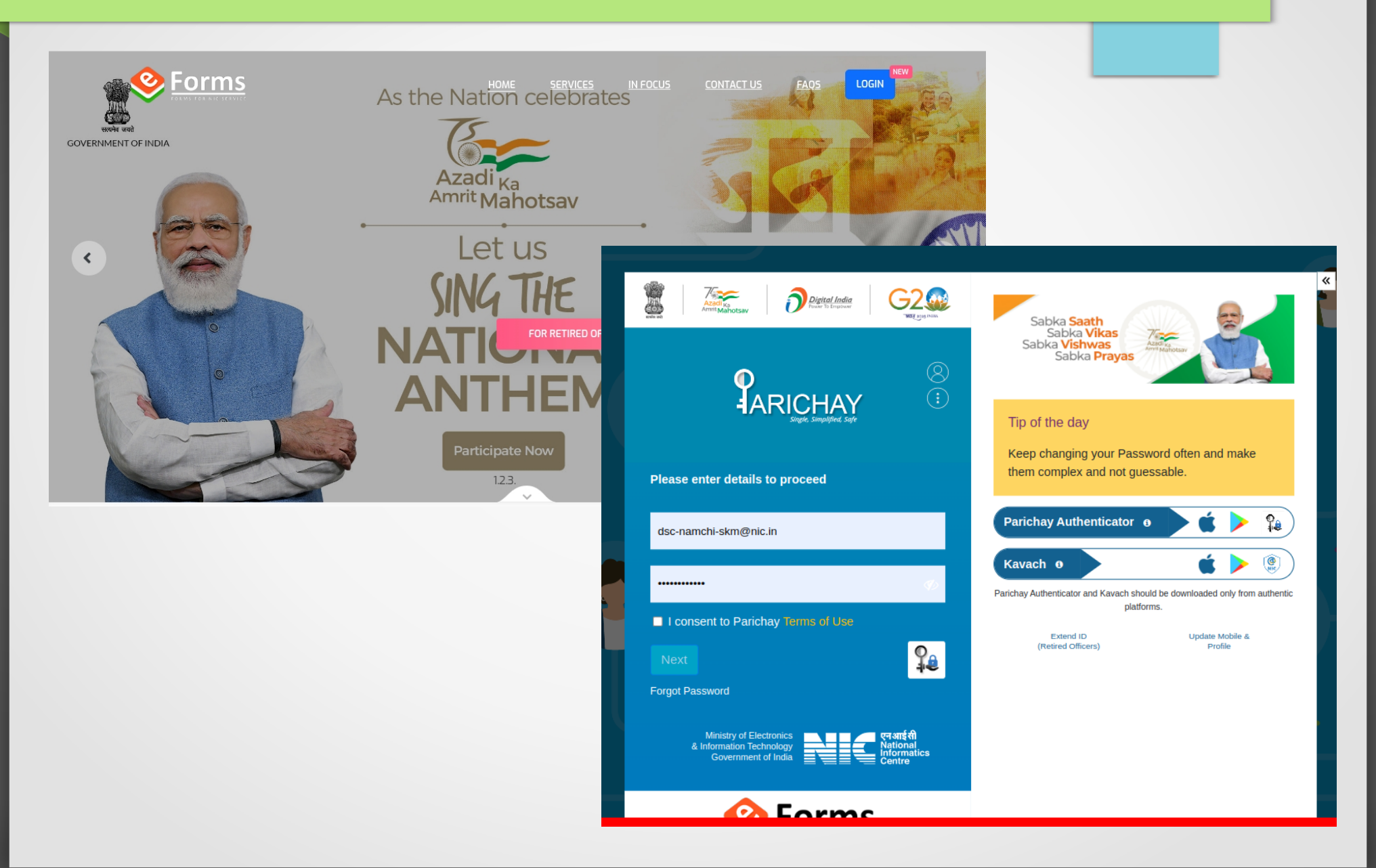

# EFORMS.NIC.IN (https://eforms.nic.in/)

| E Forms -=                                         | =            | <b>राष्ट्रीय सूचना विज्ञान केंद्र</b><br>National Informatics Centre<br>MESSAGING AND SMS DIVISION                                                                                                    | anual 🔀 Know Your Coordinator                      |                                        | Hi, Deependra Dixit 🧖               |
|----------------------------------------------------|--------------|----------------------------------------------------------------------------------------------------|----------------------------------------------------|----------------------------------------|-------------------------------------|
| <ul> <li>Dashboards</li> <li>My Request</li> </ul> | Ð            | Dear Deependra Dixit,<br>Notice : For any query or doubt, You can use "RAISE A QUERY" option to interact with other stakeholders. For tracking the status of the request, use "TRACK" option.<br>Data from January 2023 |                                                    |                                        |                                     |
| • RO Panel<br>OUR SERVICES                         | 2            | Important! You are viewing your requests. To v                                                                                                    | iew requests on RO/Coordinator panel, Please click | respective panels under Dashboard. You | have <u>RO Panel</u> access.        |
|                                                    | <            | Total<br>User Requests                                                                                                    | Today's O<br>Pending Request                       | Total<br>Pending Requests              | Total<br>Completed Requests         |
| DIStribution List Services                         | tē<br>Sa     |                                                                                                    |                                                    |                                        |                                     |
| 🔄 Email (@gov)                                     | <del>ب</del> | General Filters                                                                                                    | Total Pending Request                              |                                        |                                     |
| SMS Service ~                                      |              | Application                                                                                                    | Show 10 🜩 entries                                  |                                        | Search: Reg Id, Email, Status, Date |
| New Request                                        |              | Status                                                                                                    | App Id Email                                       | 11 Status                              | Date <sup>11</sup> Actions          |
| IP Whitelisting                                    | U I          | Pending Request                                                                                                    |                                                    | No data available in table             |                                     |
| Update Profile in(@gov)                            | ية<br>خ      | Completed Request                                                                                                    | Showing 0 to 0 of 0 entries                        |                                        | Previous Next                       |

### What is AI and ML?

### **Artificial Intelligence:**

It describes the action of machines accomplishing tasks that have historically required human intelligence. It includes technologies like machine learning, pattern recognition, big data, neural networks, self algorithms etc.

Al involves complex things such as feeding a particular data into the machine and making it react as per the different situations.

It is basically about creating self-learning patterns where the machine can give answers to the never answered questions like a human would ever do.

Al technology helps in analyzing data and thus can improve the efficiency of systems like power management in cars, mobile devices, weather predictions, video and image analysis. Example (Use): Self driving cars.

#### **Machine Learning:**

Machine learning (ML) is a type of artificial intelligence (AI) that allows software applications to become more accurate at predicting outcomes without being explicitly programmed to do so. Machine learning algorithms use historical data as input to predict new output values.

- Artificial Intelligence (AI) and Machine Learning (ML) to increase the efficiency of the justice delivery system.
- Also, to explore the use of AI in the judicial domain, the Supreme Court of India has constituted an Artificial Intelligence Committee.
- The committee has identified application of AI technology in Translation of judicial documents, Legal research assistance and Process automation.
- What are the possible uses of AI & ML in the Judiciary?
- Increasing efficiency of Judiciary: It has the possibility of helping judges conduct trials faster and more effectively thereby reducing the pendency of cases.
- It will assist legal professionals in devoting more time in developing better legal reasoning, legal discussion and interpretation of laws.
- Creating Judge Analytics: After "training" the application on a huge historical set of precedents, the application is capable of highlighting key points that are relevant in specific contracts. This will help analyse thousands of previous cases and create a 'judge analytics'.

### **ARTIFICIAL INTELLIGENCE COMMITTEE OF THE HIGH COURT OF SIKKIM**

1)Hon'ble Mr. Justice Bhaskar Raj Pradhan Judge, High Court of Sikkim

2)District & Sessions Judge Gangtok District

3)Dr. L. P. Sharma Sr. Technical Director, NIC, Gangtok

4)Central Project Coordinator High Court of Sikkim Chairman

**Member** 

**Member** 

**Member-Convenor** 

### SUPACE

Recently, the Chief Justice of India (CJI) launched an Artificial Intelligence (AI) based portal 'SUPACE' in the judicial system aimed at assisting judges with legal research.

SUPACE is short for Supreme Court Portal for Assistance in Court's Efficiency.

### FACTS:

- It is a tool that collects relevant facts and laws and makes them available to a judge.
- It is not designed to take decisions, but only to process facts and to make them available to judges looking for an input for a decision.
- Initially, it will be used on an experimental basis by the judges of Bombay and Delhi High Courts who deal with criminal matters.
- It will produce results customized to the need of the case and the way the judge thinks.
- This will be time saving. It will help the judiciary and the court in reducing delays and pendency of cases.
- AI will present a more streamlined, cost effective and time bound means to the fundamental right of access to justice.
- It will make the service delivery mechanism transparent and cost-efficient.

# The Digital Preservation Standard Operating Procedure (SOP) focuses on the following objectives.

- Digital preservation of judicial records to cover digitized as well as born digital data (computer generated electronic records) and address the looming challenges and threats of rapid technological obsolescence.
- Envisage an interoperable implementation model and trustworthy mechanism for digital preservation of records for the Supreme Court of India, 25 High Courts and 672 district courts for boosting efficiency, consistency and exchange of records / data between judicial entities.
- Provide coverage to all major aspects of digital preservation, as defined by the international standards. The document incorporates select ISO standards which are globally accepted, auditable, recognized as best practices and are readily available.
- Create Judicial Digital Repositories (JDRs), which will be audited and certified as per ISO 16363 for trustworthiness, interoperability and reliability.
- The certified JDRs could be leveraged for building AI /ML based intelligent applications to increase efficiency and accuracy of justice delivery system.

The various types of archival material/data in the courts comprise of data or judgments/orders and other records collectively called as "COURT Holdings", or simply "artifacts." The following types of holdings are being considered for digitization:

- Fresh filed cases.
- Documents received in pending cases.
- Pending records
- Disposed records (daily disposal).
- Disposed records (before digitization initiated).
- Electronic documents created (digitally signed) by different stakeholders.

#### **Trained human resource for JDR**

The roles described in this section require relevant domain expertise, knowledge of digital preservation best practices, ability to conceptualize and develop technological solutions and manage the digital preservation infrastructure.

#### Digital Archivist

A digital archivist is an expert competent to appraise, acquire, authenticate, preserve, and provide access to records in digital form.

#### Digital Curator

A digital curator has the domain knowledge to improve the quality of information and the data being stored in the digital repositories for present and future use.

#### Digital Repository Manager

A digital repository manager has the technical expertise to manage and support the workflows, hardware and software infrastructure necessary for digital preservation.

#### Digital Repository Administrator / Archive Administrator

The digital repository administrator or archive administrator looks after the administration of staff, budgets, facilities, logistics, and other support functions of the digital repository.

#### System administrators

Digital preservation is a highly technology driven activity, and therefore, a trusted digital repository requires to be strongly supported and sustained by human resource with technical skills in system / storage / network administration and cloud management.

### **Relevant points:**

- Judicial Digital Repositories requires centralization at the High Court Level for effective management with a separate disaster recovery site.
- Pre-scanning activities (p.47)
- Scanning specification (PPI and DPI) and output format (p.49)
- File naming of digitized record (p.53)

### **DMS SERVER ISSUES??**

- Backup of software and database?
- Backup of scanned file?
- How is DMS server kept?
- DMS in cloud environment?

#### **COPY SECTION SOFTWARE ISSUES?**

- Backup of software and database?
- How is CSS server kept?
- CSS in cloud environment?

### HARDWARE MANAGEMENT

MOU BETWEEN ECOMMITTEE, HIGH COURT OF SIKKIM AND GOVERNMENT OF SIKKIM.

- Purchase of ICT hardware to be made by High Court of Sikkim
- Guidelines and funds for initial purchase provided by eCommittee
- Recurring cost, repairs and maintenance to be born by the State Government of Sikkim.

# **NETWORK SWITCH**

Here are some differences between managed and unmanaged switches:

#### Configuration

Unmanaged switches are designed to be used without any configuration, while managed switches are fully configurable and customizable.

#### • Data

Unmanaged switches allow connected devices to communicate with each other. Managed switches provide performance data and allow for better control of networks and data frames.

#### Monitoring

Unmanaged switches have limited or no tools for monitoring network activity or performance. Managed switches allow for monitoring and alerting on the health of the network or device.

#### • Network size

Unmanaged switches are commonly used in smaller networks or home environments, while managed switches are ideal for larger networks requiring customization and control.

#### Cost

Unmanaged switches can cost are cheaper than managed switches.

# **NETWORK SWITCH**

# Steps to configure a network switch

### Set a management IP and default gateway

The management IP address is where you can log in to the switch for future administrative tasks. Once your management IP is set up, you can use it to SSH into the switch and configure it over the network.

#### Set hostname and domain name

In addition to setting the IP address of the switch, you should give it a logical hostname.

### Set logins on virtual terminal and console port

Strong passwords are an important part of hardening a managed switch, so next we'll add a password to all virtual terminal lines.

### • Enable SSH

At some point, you'll find yourself in need of access to your network devices, and you're not physically in the same room as them.

# **NETWORK SWITCH**

Steps to configure a network switch

#### Create VLANs

One of the most obvious reasons to use a managed switch is the ability to create VLANs to separate network segments.

### Add access ports to a VLAN

After we create our VLANs, we can add ports to them. For example, to add ports 5, 6, and 7 as access ports in VLAN 2.

#### Configure trunk ports

If you need one port to transmit traffic from multiple VLANs, you'll need to designate it a "trunk port". To make a port a trunk port, we simply access its configuration and set the mode to trunk.

#### Save configuration and reboot

When our configuration is complete, we can save our changes to the startup configuration and reboot.

### What is server security?

Server security is the process of safeguarding your servers from malware, unauthorized access, data breaches, misuse, disruption, and other types of threats. The goal of server security is to optimize the integrity, confidentiality, and availability of the resources your servers share and the services they provide.

Server security includes a combination of technical and administrative measures, such as using cybersecurity software, complex passwords, disabling unnecessary services and ports, and optimizing user privileges on a need-to-access basis.

How to secure a server

- Security software: Invest in advanced server security software.
- **Software updates:** Regularly install security patches to plug vulnerabilities and improve security features.
- Login security: Enforce strong passwords and multi-factor authentication in your organization.
- Firewalls: A good firewall will block unauthorized access and control incoming and outgoing network traffic.
- **Restrict access:** Provide server access to only those who need it. Leverage permissions and access control to restrict what they can do.
- Event logging: Monitor server logs and security events to detect and respond to security incidents.
- **Backups:** Regularly back up server data to minimize disruptions from a cyber attack or disaster.
- Use SSL/TLS certificates: For layered security, implement SSL/TLS certificates. And they help
  verify servers and clients to prevent unauthorized access.
- Use VPN for remote access: Enable remote access through a VPN server to enhance server security and protect your assets from threats.
- **Physical security:** With the focus on online server security threats, it's easy to forget about physical security. However, physical security threats can be just as detrimental to server security. Regularly check your hardware for vulnerabilities and ensure access is restricted.

#### What is network security?

Network security is defined as the activity created to protect the integrity of your network and data.

Any action intended to safeguard the integrity and usefulness of your data and network is known as network security. This is a broad, all-encompassing phrase that covers software and hardware solutions, as well as procedures, guidelines, and setups for network usage, accessibility, and general threat protection.

The most basic example of Network Security is password protection of your network

#### **Types of Network Security**

- Access Control: Network Access Control ensures that only a handful of authorized personnel must be able to work with the allowed amount of resources.
- Antivirus and Anti-malware Software: This type of network security ensures that any malicious software does not enter the network and jeopardize the security of the data. Malicious software like Viruses, Trojans, and Worms is handled by the same. This ensures that not only the entry of the malware is protected but also that the system is well-equipped to fight once it has entered.
- Firewalls: A firewall is a network security device, either hardware or software-based, which monitors all incoming and outgoing traffic and based on a defined set of security rules accepts, rejects, or drops that specific traffic. Before Firewalls, network security was performed by Access Control Lists (ACLs) residing on routers.
- Application Security: Application security denotes the security precautionary measures utilized at the application level to prevent the stealing or capturing of data or code inside the application. It also includes the security measurements made during the advancement and design of applications, as well as techniques and methods for protecting the applications whenever.
- Intrusion Prevention System(IPS): An intrusion Prevention System is also known as Intrusion Detection and Prevention System. It is a network security application that monitors network or system activities for malicious activity. The major functions of intrusion prevention systems are to identify malicious activity, collect information about this activity, report it, and attempt to block or stop it.

### **MAC BINDING**

MAC-binding means binding the media access control (MAC) address to a device's Internet Protocol (IP) address. Think about this as putting a nametag on every device that connects to a network. So, if there is a change to either the MAC address or the device's IP address, you will not be able to connect to that network.

MAC-IP-port binding allows a device to filter packets and thus enhance security. With MAC-IP-port binding configured, a port checks whether the source MAC and IP addresses of an inbound packet is identical to the configured MAC-to-IP binding on the port. If so, it forwards the packet; otherwise, it discards the packet.

MAC binding is usually performed on network switches and routers ton enhance network security.

# **SERVER LOGS**

### What is a log file?

Log files are the primary data source for network monitoring. A log file is a computergenerated data file that contains information about usage patterns, activities, and operations within an operating system, application, server or another device. Log files show whether resources are performing properly and optimally and can help in identifying errors and threats.

### Linux event logs

The Linux operating system is uniquely configured to generate and store log files. Linux creates a continuous timeline of events that take place on the system, including every event related to the server, kernel, and running applications. Linux places events in four distinct categories:

- Application logs
- Event logs
- Service logs
- System logs

# **SERVER LOGS**

### Where to find log files?

Log files are typically plain ASCII text in a standard log file format and in UBUNTU SERVER most of them sit in the traditional system log subdirectory **/var/log.** 

### **Viewing log files**

- less command (less logfile.log) [shift+g to go to end, ctrl+z to close]
- dmesg (dmesg logfile.log)
- Head (head logfile.log)
- tail (tail logfile.log)
- more (more logfile.log)
- cat (cat logfile.log)
- Log File Viewer/System Log Viewer (GUI based)

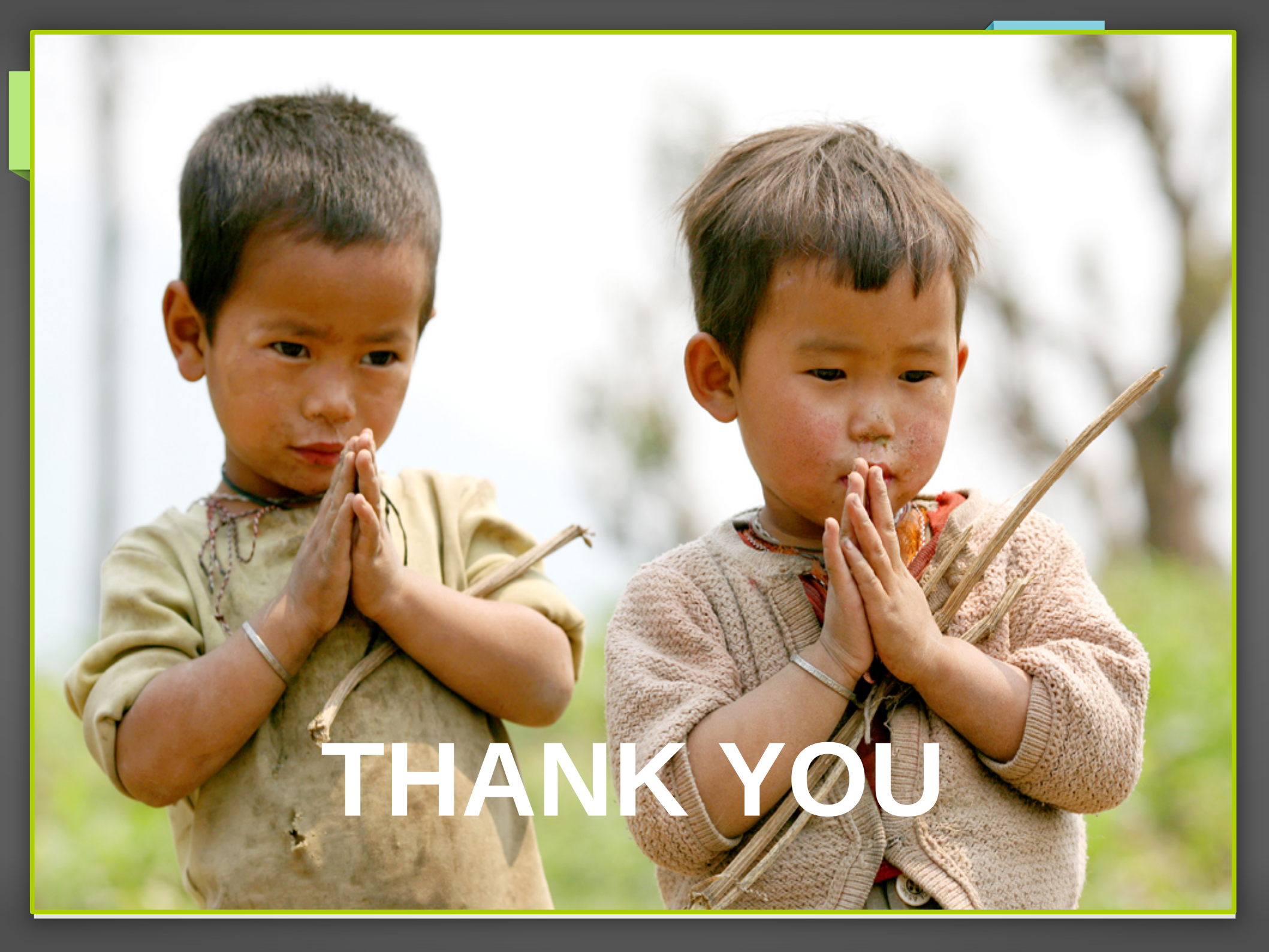